# 全文検索くん操作説明(標準版)

| ■ 全文検索くん                | (Search++) 標準版 6.1.0.9 : 試用版                                                                                                    | – 🗆 X                                                                                                   |
|-------------------------|----------------------------------------------------------------------------------------------------|----------------------------------------------------------------------------------------------------|
| Search++                | 内容文検索 〇ファイル名検索                                                                                                    | 🔔 開く 🎦 コピー… 🎝 移動                                                                                        |
| a bio and two polars we | ◇ 検索 画面                                                                                                    | × 🖨                                                                                                    |
| tto Az↓                 | Z <sub>A</sub> ↓ Flabc ≧llabc [28:88 [38:88 ] 💥 🍝                                                                                       | □ 行番号 Segoe UI                                                                                          |
|                         | manual_pro.pdf<br>全文検索くん操作説明(Pro 版) 本ソフトウェアの最新版<br>ています。1. インストール ZIP 版をご利用する場合は、ダウ<br>C:\SearchKunTestDoc\manual\JapanManual\manual_pr | 【抜粋】<br>1:全文 <mark>娘索</mark> 〈ん操作説明(Pro版)<br>2:本ソフトウェアの最新版は 3.2.2.2 ですが、この)                             |
|                         | manual64.odt<br>全文検索くん操作説明(Pro版)本ソフトウェアの最新版<br>ます。インストール ZIP版をご利用する場合は、ダウンロード<br>C:\SearchKunTestDoc\manual\JapanManual\manual64.       | 明書に変更のない <b>興風</b> について、旧バージョンのイ:<br> ジをそのまま利用してい<br><sup> </sup> 3:ます。<br><sup> </sup> 4:1.インストール      |
|                         | manual.odt<br>全文検索くん操作説明(標準版) 【お断り】 本ソフトウェン<br>利用しています。 起動 ダウンロードした圧縮ファイルを指定<br>C:\SearchKunTestDoc\manual\JapanManual\manual.od        | 5: ZIP 版をご利用する場合は、ダウンロードした 2<br>ファイルを指定したフォルダーに解凍します、インスト<br>フォルダーについて、                                 |
|                         | Readme.txt<br>【このパッチについて】このパッチはV3.1バージョン(V3.1含む<br>全文検索くん(Search++)が実行中であれば、停止させ<br>C:\SearchKunTestDoc\manual\JapanManual\Readme.tx    | 6: C:\Program Files, C:\Program Files(X86)以<br>にしてください、上記フォルダーに入れると、OSの権[<br>理問題で動<br>7: かなくなる可能性があります。 |
| 1件選択しました。               | 50 탖 前へ 1                                                                                                    | 🝰 プレビュー 🏢 テキスト 🐼 抜粋 🚞 該当                                                                                |

# 【お断り】

本ソフトウェアの最新版は 6.1.0.9 ですが、この説明書に変更のない画面について、旧バージョンのイメージをそのまま利用しています。

# 1. 起動

ダウンロードした圧縮ファイルを指定したフォルダーに解凍して、SearchPlusPlus.exeをクリックして起動させます。(全文検索くんのインストール先は C:¥Program Files, C:¥Program Files(X86)以外 にしてください、上記フォルダーに入れると、OSの 権限管理で動かなくなる可能性があります。良い例:C:¥Searchplusplus または D:¥SearchPlusPlus )

本ツールの複数インスタンスの同時実行は不可です。複数起動させたら、下記のメッセージが表示します。(この機能を実現させるため、本ツールは初回起動時ローカル PC に開いているポートを探して、設定ファイルに設定します。初回の実行でポートを探すため、時間がかかることがあります)

Windows XP をご利用している場合、Microsoft Visual C++ 2008 SP1 再頒布可能パッケージ のインストールが必要で す。(ダウンロード先:<u>http://www.microsoft.com/ja-jp/download/details.aspx?id=5582</u>)

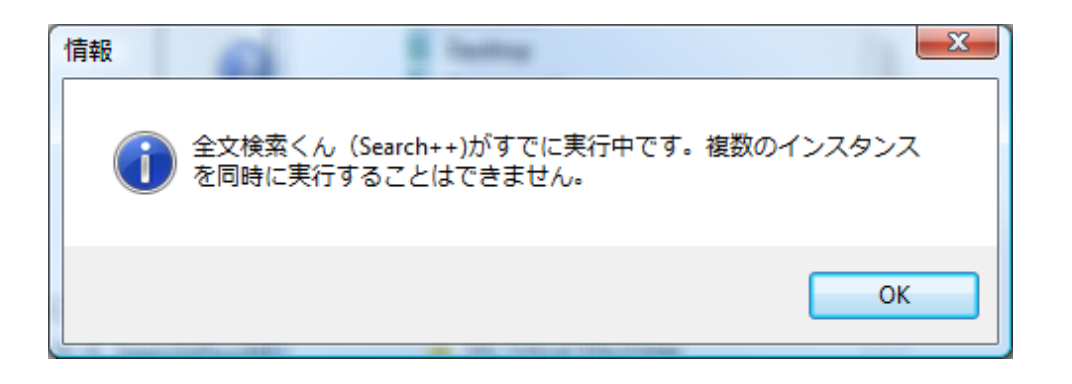

図1 複数インスタンスの同時実行を禁止するメッセージ

Zip ファイルを展開する際、"展開されたファイルがありません"のようなエラーメッセージが出た場合或は Zip 展開した後 SearchPlusPlus.exe を起動させた際、下記のようなエラーメッセージが出た場合、OSのコード設定不正であることが考えられ ます。OSのコードを日本語に設定してください(http://www.searchplusplus.jp/contact.htmlのQ7をご参照)。

v4.0.0.8 から、HTTP サーバ機能を追加しましたので、OS から下記のような警告が出されましたが、許可してください。

| Windows セキュリティの重要な警告 X3                                                                                                    |
|----------------------------------------------------------------------------------------------------|
| このプログラムの機能のいくつかが Windows ファイアウォールでブロックされています                                                                                                    |
| すべてのパブリック ネットワークとプライベート ネットワークで、Windows ファイアウォールにより Apache HTTP Server の<br>機能のいくつかがブロックされています。<br>名前(N): Java(TM) Platform SE binary<br>発行元(P): Sun Microsystems, Inc.<br>パス(H): C:¥searchjj¥tool¥jre¥bin¥javaw.exe |
| Apache HTTP Server にこれらのネットワーク上での通信を許可する:<br>☑ プライベート ネットワーク (ホーム ネットワークや社内ネットワークなど)(R)                                                                                                    |
| パブリック ネットワーク (空港、喫茶店など) (非推奨)(U)<br>(このようなネットワークは多くの場合、セキュリティが低いかセキュリティが設定されていません)                                                                                                    |
| <u>プログラムにファイアウォールの経由を許可することの危険性の詳細</u>                                                                                                    |
| ・ アクセスを許可する(A) キャンセル                                                                                                    |

# 2. 導入ガイド:初回起動時だけの画面

初回起動時、使用言語の設定画面が表示されます。

| Language Selection          | Barren Terrent |
|-----------------------------|----------------|
| Discourse in the languages  | lananaa        |
| Please select the language: | Japanese       |
|                             | ОК             |

図2 言語の選択メッセージ

言語を設定したら、下記のような導入設定画面が表示されます。

| 全文検索くん (Search++) 標                                                | 準版 6.1.0.6導入ガイド                                                                                                    | >     | < |
|--------------------------------------------------------------------|----------------------------------------------------------------------------------------------------|-------|---|
| 検索対象フォルダ<br>検索対象タイプ<br>検索対象から排除<br>画面設定<br>インデックス更新方法<br>ファイル共有サーバ | 検索対象の指定<br>インデックスグループとフォルダの指定(*)<br>✓ 設定<br>インデックスデータ保存場所の設定(*)<br>C:\Users\OneDrive\ドキュメント\IndexData<br>複数検索語の場合、演算子の指定がなければ、<br>● AND検索 ○ OR検索 | フォルダ  |   |
|                                                                    | ОК                                                                                                    | キャンセル |   |

図3 オプション(検索データ)設定画面

検索対象として複数フォルダーを指定する場合は、上記画面にある「設定」ボタンを押して、図4のように、対象フォルダーの左側 にあるチェックボックスにチェックを入れてください。サブフォルダーを検索対象から排除する場合、該当サブフォルダにチェックを外して ください。図4で複数インデックスデータの作成が可能ですが、「インデックス名の指定」に名称を入力して、エンターキーを押せば、 タブのタイトルに名称が表示され、インデックス名の指定が可能です。画面の右上に「追加」、「削除」、「クリア」ボタンを押せば、タ ブの追加、削除及び設定のクリアができます。設定が終わったら、「OK」ボタンを押して、インデックスの作成が始まります。

インデックスを一時的に除外する場合、該当タブの上に「退避」をクリックしてください。退避したインデックスを復活するには、「復活」ボタンをクリックしてください。該当インデックスを再作成には「再作成」にチェック入れてください。

検索対象フォルダの指定はOSのフォルダツリーからDrag & Drop かテキストボックスに直接入力するかで可能です。

複数インデックスデータをサポートするため、メイン画面でインデックス名リストが表示され、検索対象の切り替えるが可能です。さら に、マウスをカレントインデックス名に移動すると、検索対象フォルダー情報が表示されます。

| ◉ 内容文検索              | ○ ファイル名検索    |           |     |           |               |                   |           |      |
|----------------------|--------------|-----------|-----|-----------|---------------|-------------------|-----------|------|
| 検索キーを入力してくださ         | い、AND・OR・NOT | の使用が可能です。 | 検索  | 聞く        | ⊐ピ–           | 移動                | 削除        | 即更新  |
| i il.abc ≣.abc (∰:88 | Gen XK       |           | 音資料 | ~         | □ 行番号         | <del>を</del> 付けで表 | 示         |      |
|                      |              |           | (+  | ⊦)C:\manu | al\Taiwan (-) | )C:\manual        | \Taiwan\N | orth |

# 図 3-1 メイン画面で検索対象の切り替えが可能

|           |                 | 杉            | 検索対象の指定            | Ē          |               |             |            |    |
|-----------|-----------------|--------------|--------------------|------------|---------------|-------------|------------|----|
| 製品資料研     | で資料             |              |                    |            | 自追加           | 💽 削除        | [ / /ሀ     | ק  |
| インデックス名の指 | 定               | 製品資料         |                    |            |               | □退避         | □再作        | 成  |
| 🔹 📜 🛛     | manual          |              |                    |            |               |             |            | ^  |
|           | Email           |              |                    |            |               |             |            |    |
|           | English         |              |                    |            |               |             |            |    |
|           | Japan           |              |                    |            |               |             |            |    |
|           | 📕 JapanManua    | I            |                    |            |               |             |            |    |
|           | 🗸 📜 Test        |              |                    |            |               |             |            |    |
|           | largefile       |              |                    |            |               |             |            |    |
|           | largefile2      |              |                    |            |               |             |            |    |
|           | Lesson          |              |                    |            |               |             |            |    |
|           | Manifesto       |              |                    |            |               |             |            |    |
|           | Medical         |              |                    |            |               |             |            |    |
|           | Morefile        |              |                    |            |               |             |            |    |
|           | Route           |              |                    |            |               |             |            |    |
|           | school          |              |                    |            |               |             |            | ~  |
| (検索対象) C  | :\manual;C:\man | ual\JapanMa  | anual\Test         |            |               |             |            |    |
| (排除対象) C  | :\manual\JapanN | 1anual;C:\ma | nual\largefile;C:\ | manual\la  | rgefile2;C:\n | nanual\Mani | ifesto;C:\ | ma |
|           |                 |              | OK                 | <b>キャン</b> | セル            |             |            |    |

図4 チェックを入れる・外すによって検索対象フォルダーを指定・排除が可能

| 全文検索くん (Search++) 標                                                | 準版 6.1.0.6導入ガイド                                                                                                    | $\times$ |
|--------------------------------------------------------------------|----------------------------------------------------------------------------------------------------|----------|
| 検索対象フォルダ<br>検索対象タイプ<br>検索対象から排除<br>画面設定<br>インデックス更新方法<br>ファイル共有サーバ | 検索対象タイプを指定してください。<br>複数ファイルの場合は「;」で区切ってください,例:*.doc;*.pdf)<br>何も指定していない場合は、すべてのファイルは検索対象にする<br>ダブルクリックして、ファイルタイプを選択してください。 |          |
|                                                                    | OK キャンt                                                                                                    | 216      |

図4-1 検索対象ファイルの指定

検索対象ファイルを指定する場合、図4 – 1 画面で拡張子を検索対象ファイルテキストボックスに入れてください、複数タイプの ファイルを検索するには、「;」で区切ってください。(例:\*.doc;\*.pdf)、何も入力してない場合、すべてのファイルは検索対象 になります。

| 全文検索くん (Search++) 標                                                | [準版 6.1.0.6導入ガイド                                                                                            | $\times$ |
|--------------------------------------------------------------------|----------------------------------------------------------------------------------------------------|----------|
| 検索対象フォルダ<br>検索対象タイプ<br>検索対象から排除<br>画面設定<br>インデックス更新方法<br>ファイル共有サーバ | 検索対象から排除<br>検索対象外ファイルタイプを指定してください<br>複数ファイルの場合は「 ; 」で区切ってください,例:*.doc;*.pdf)<br>ダブルクリックして、ファイルタイプを選択してください。 |          |
|                                                                    | OK キャン1                                                                                                    | こル       |

図4-2 検索対象外ファイルの指定

検索対象外ファイルの指定もできます、上記と同じ拡張子をいれたら検索対象ファイルの除外が可能です、何も指定してない場合は、除外対象がないことになります、さらに除外対象にファイルのフールパースを指定することも可能です。

Windows システムフォルダ、Windows システムの Temp フォルダはシステムフォルダなので、内容文検索の対象から自動除外しました。

本ツールの仕組みとして、各ファイルに対してインデックスを作成してから検索することになりますが、インデックスデータ保存場所に 対して、デフォルトとして Documents 下の IndexData フォルダーに作成しますが、図3で「インデックスデータ保存場所の指 定」フォルダボタンを押せば、場所を指定することが可能です。外付け HD にインデックスデータを保存する場合、差し抜けによりド ライブ番号が変わることがありますが、自動検知して、正しい番号に更新します。

「オプション設定」画面で「画面設定」をクリックしたら、検索画面を呼び出すホットキーの設定、抜粋表示の行数設定など指定できます。

| 全文検索くん (Search++) 標                                                | 準版 6.1.0.6導入ガイド                                                                             | ×  |
|--------------------------------------------------------------------|---------------------------------------------------------------------------------------------|----|
| 検索対象フォルダ<br>検索対象タイプ<br>検索対象から排除<br>画面設定<br>インデックス更新方法<br>ファイル共有サーバ | 画面設定<br>検索画面を呼び出す設定<br>● Ctrl+ Shift ◇ ○マウスを振る ○なし<br>マッチした行の前後表示行数指定: (1-50) 5 ◆<br>OK キャン | セル |

図5 画面設定

# 3. お知らせ画面

下記画面のように、30日間の試用期間があります、試用期間内下記お知らせ画面が表示して、全機能の試用ができます。ラ イセンスを入力して、「認証」ボタンを押すと、ネットワーク認証を行い、成功した場合、次回起動時、この画面が消えます。

全文検索くんのライセンス形態は複数台 PC で同時に一つライセンスの使用ができないですが、認証したライセンスを解除すれば、 ほかの PC で同じライセンスの使用ができます。なので、

\_\_\_\_\_

| この度、Search + +を選んでいただき、ありがとうございました!<br>このツールはシェアウェアで、30日間の試用期間に無料で全機能を使用することができますが、継続<br>してご利用になる場合は、ライセンスを購入頂く必要があります.<br>ライセンスを入力すると、次回この画面がなくなります. |
|----------------------------------------------------------------------------------------------------|
| 試用する (30日残る) ライセンス入力 キャンセル ご購入へ                                                                                                    |

図6 試用版のお知らせ画面

4. 検索

メイン画面に検索ワードを入力して検索ボタンを押すと、検索が実行します。

検索ワード履歴が残るので、リストから検索語の選択もできます。一致するファイルがリストに表示されます。リストの下に件数、ページサイズとページリストが表示されます。ページサイズ、つまり、一ページに表示する件数を変えるとページリストが変わります。ページ番号および「前へ」、「次へ」をクリックするとページが遷移します。

ご利用 PC がインタネット接続している場合、検索の時類似語も同時に検索します。検索語の類似語が必ずあるとは限らないので、類似語がない場合は、何も表示しないです。類似語をクリックすると、該当する検索語を入れ替えて検索します。

| ■ 全文検索<ん                                                                                                    | , (Search++) 樗                         | <b>葉準版 4.0.0.9</b> : | 正式版                              |         |              | ×   |
|----------------------------------------------------------------------------------------------------|----------------------------------------|----------------------|----------------------------------|---------|--------------|-----|
| ● 内容文検索 ○ つ                                                                                                    | アイル名検索                                 |                      |                                  |         | Ħ            | ユーザ |
| a b and the state of the state of the state | 検索開く                                   | コピー オ                | 移動 削除                            | 即更新     | $\mathbf{M}$ | そのf |
| $ \begin{array}{cccccccccccccccccccccccccccccccccccc$                                                                                                    | C⊞:⊞ ¥K                                |                      |                                  |         |              |     |
| PDF manual_pro - Copy.pdf<br>全文検索くん操作説明(Pro 版) 本ソ<br>ています。1. インストール ZIP 版をご利<br>C:\manual\JapanManual\manual_pro                                                                                                    | フトウェアの最新版は<br>用する場合は、ダウン<br>- Copy.pdf |                      |                                  |         |              |     |
| PDF manual_pro.pdf<br>全文検索くん操作説明(Pro版) 本ソ<br>ています。1. インストール ZIP 版をご利<br>C:\manual\JapanManual\manual_pro                                                                                                    | フトウェアの最新版は<br>用する場合は、ダウン<br>pdf        |                      |                                  |         |              |     |
| ODT manual64.odt<br>全文検索くん操作説明(Pro版)<br>をそのまま利用しています。インストール<br>C:\manual\JapanManual\manual64.or                                                                                                    | 本ソフトウェアの最<br>ジェア版をご利用する<br>It          |                      |                                  |         |              |     |
| ODT manual.odt<br>全文検索くん操作説明(標準版)<br>ヨンのイメージをそのまま利用しています。<br>C:\manual\JapanManual\manual.odt                                                                                                    | 【お断り】 本ソフ<br>起動 ダウン                    |                      |                                  |         |              |     |
| TXT<br>Readme.txt<br>【このパッチについて】このパッチはV3.1/「<br>1)全文検索くん(Search++)が実<br>C:\manual\JapanManual\Readme.txt                                                                                                    | ージョン(V3.1含む<br>行中であれば、停止               |                      |                                  |         |              |     |
| 1件~24件:(全24件) 0.02秒 🛛 50 🚔 前へ                                                                                                    | 1                                      | 🍰 71/Ľ1-             | <u>;;;;</u> ; <del>;;</del> ;,,, | <××> 抜粋 | 該            | 当行  |

# 図7 メイン画面

検索対象フォルダーに対してのインデックスデータがなければ、下記のメッセージが表示されます。その場合、インデックスを作成して から検索を行います。

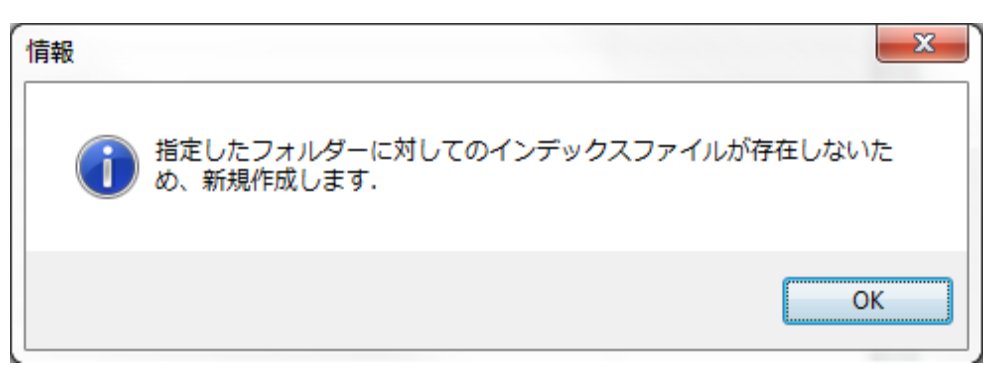

図8 インデックスデータ作成メッセージ

検索結果から言葉を拾って検索するには、該当文字を選択して、右クリックすれば、「検索」サブメニューが表示されます。これをク リックすると、検索が始まります。

| 全文検索くん                                                                                                    | (Search++)標                        | 準版 4.0.0.9 : 正式版                                                                      | - • ×                                                               |
|----------------------------------------------------------------------------------------------------|------------------------------------|---------------------------------------------------------------------------------------|---------------------------------------------------------------------|
| ● 内容文検索 ○ ファ                                                                                                    | 化化名検索                              |                                                                                       | 🛒 ユーザ                                                               |
| we construct and we construct and we c | 検索開く                               | □ピー 移動 削                                                                              | 除 即更新 🎽 その                                                          |
|                                                                                                    | CB:EB XK                           | Segoe UI                                                                              | v 10 🗧 🖨 🔄                                                          |
| PDF manual_pro - Copy.pdf<br>全文検索くん操作説明(Pro 版) 本ソフ<br>ています。1. インストール ZIP 版をご利用<br>C:\manual\JapanManual\manual_pro -                                                                                                    | トウェアの最新版は<br>する場合は、ダウン<br>Copy.pdf | 【抜粋】<br>1: 全文検索くん操作説<br>2: 本ソフトウェアの最新<br>まに変更のない画面に                                   |                                                                     |
| PDF manual_pro.pdf<br>全文検索くん操作説明(Pro 版) 本ソフ<br>ています。1. インストール ZIP 版をご利用<br>C:\manual\JapanManual\manual_pro.p                                                                                                    | トウェアの最新版は<br>する場合は、ダウン<br>df       | <ul> <li>香に変更のない画面に</li> <li>をそのまま利用してい</li> <li>3:ます。</li> <li>4:1.インストール</li> </ul> | テキスト内容の表示                                                           |
| ODT manual64.odt<br>全文検索くん操作説明(Pro版) な<br>をそのまま利用しています。インストール<br>C:\manual\JapanManual\manual64.odt                                                                                                    | 本ソフトウェアの最新<br>ZIP版をご利用する           | 5: ZIP 版をこ利用する<br>ファイルを指定したフォル<br>フォルダーについて、<br>6: C:\Program Files, C                | コピー<br>カレントページを開く<br>検索                                             |
| ODT manual.odt<br>全文検索くん操作説明(標準版)<br>ヨンのイメージをそのまま利用しています。<br>C:\manual\JapanManual\manual.odt                                                                                                    | 【お断り】 本ソフ<br>起動 ダウン                | てください、上記フォルダー。<br>理問題で動<br>7: かなくなる可能性があり<br>(良い例: CASearchalurable                   | こ入れると、OS の <mark>無限 5</mark><br>Dます。<br>c また(t Di Seerch Plus Plus) |
| JTD manual.jtd<br>0全文検索くん操作説明 V2.8.3から、XF<br>/www.searchplusplus.jp/link.htmlをご参<br>C:\manual\JapanManual\manual.jtd                                                                                                    | PSをサポートしまし<br>*照してください。 【          | 8: 管理者権限でインスト<br>ム(Startup.exe)を起動しま<br>は、OS タイプの確認(32ピ                               | シールプログラ<br>す。インスト ールプログラムで<br>シット                                   |
| 1件選択しました。 50 📄 前へ 1                                                                                                    |                                    |                                                                                       | ト <××> 抜粋 <u></u> 該当行                                               |

5. 検索結果画面

図8-1 検索結果からサーチキーを指定

検索結果画面は以下です。検索テキストボックスの下にある「ファイル名」、「拡張子名」、「作成時間」などボタンをクリックすれば、 検索結果リストをソートすることが可能です。ソートボタンの隣に、フィルター機能があります、ファイルの拡張子および作成時間で フィルターをかけることが可能です。その右にインデックスプルダウンリストがあります、これで、検索対象を指定することが可能です。 さらに、インデックスプルダウンリストの右側に数字がありますが、それを変更すると、検索結果リストの高さを調整することができます。 左下にページサイズ、ページ番号、「前へ」、「次へ」などが表示されて、ページサイズを変えたり、ページ遷移したりが可能です。 右側テスト表示領域に対して、「行番号をつけて表示する」チェックボックスがあり、チェックを入れると、行番号を表示することがで きます。

# テキスト表示領域のフォントサイズを変えたい場合、右上のスピンコントロールの上下ボタンを押すと、サイズの変更になります。

| 全文検索くん (Search-                                                                                                    | ++) 標準版 4.0.0.9 : 正式版 🛛 🗕 🗖 🗙                                                                                          |
|----------------------------------------------------------------------------------------------------|----------------------------------------------------------------------------------------------------|
| <ul> <li>         ・ 内容文検索         ・ ファイル名検索         ・         ・         ・</li></ul>                                                                                                    | ע-ב 🕷 ב-א                                                                                                    |
| the set of the set of | 開く コピー 移動 削除 即更新 🎽 その                                                                                                  |
| $ \begin{array}{cccccccccccccccccccccccccccccccccccc$                                                                                                    | )₭ Segoe UI v 10 € 🔄 🤤                                                                                                 |
| DOCX Manualnew.docx<br>Search++ Manual 検索 システム 画面 document<br>ch++ Manual 1. Getting Started Search++ Overv<br>C:\manual\JapanManual\Test\Manualnew.docx                                                                                                    | is mana<br>1: Search++ Manual<br>2: <mark>検索</mark> システム 画面                                                            |
| PDF manual_pro - Copy.pdf<br>全文検索くん操作説明(Pro 版) 本ソフトウェアの最<br>ています。1. インストール ZIP 版をご利用する場合は<br>C:\manual\JapanManual\manual_pro - Copy.pdf                                                                                                    | s. documents management software developing<br>centre<br>4: Search++ Manual<br>5: 1. Getting Started                   |
| PDF manual_pro.pdf<br>全文検索くん操作説明(Pro版) 本ソフトウェアの最<br>ています。1. インストール ZIP 版をご利用する場合は<br>C:\manual\JapanManual\manual_pro.pdf                                                                                                    | 6: Search++ Overview<br>新版は<br>7: Search++ provide the way to find the appropriate<br>た ダウン<br>for yoour search needs. |
| ODT manual64.odt<br>全文検索くん操作説明(Pro版) 本ソフトウェ<br>をそのまま利用しています。インストール ZIP版をご<br>C:\manual\JapanManual\manual64.odt                                                                                                    | アの最新<br>利用す:                                                                                                    |
| ODT         manual.odt         【お断り】           全文検索くん操作説明(標準版)         【お断り】           ヨンのイメージをそのまま利用しています。         起動                                                                                                    | 本ソフ<br>ダウン                                                                                                    |
| 1件選択しました。 50 📄 前へ 1                                                                                                    | ジュー ジェー テキスト XXX 抜粋 三三 該当行                                                                                             |

#### 図9 検索結果画面

#### 6. 検索画面に対しての操作

画面の上部にチェックボックスがあり、内容文に対しての検索あるいはファイル名に対しての検索が選択できます。検索キーワード を入力して、Enterキーを押すか「検索」ボタンを押すと、検索が実行されます。 検索結果リストのファイルにフォーカスを当てると、マッチ行の前後文章が表示されます(いわゆる抜粋表示機能)、↑↓キーを 押せば、ファイルを切り替えて表示します。ファイルを選択した状態で、「開く」、「コピー」、「移動」、「削除」ボタンを押すと、ファイ ルを開いたり、コピー、移動、削除ができます。

画面右下にある「プレビュー」、「テキスト」、「抜粋」、「該当行」をクリックすると、ファイルの内容を表示したり、該当ファイルのテキスト を表示したり、該当行前後内容(抜粋)だけを表示したり、該当行だけを表示したりします。

ファイル名検索の場合、「プレビュー」、「テキスト」だけを表示できます。

| ■ 全文検索くん (Search++) 標準版 4.0.0.9 : 正式版 – □ ×                                                                                                    |
|----------------------------------------------------------------------------------------------------|
|                                                                                                    |
| 検索 横索 開く コピー 移動 削除 即更新 🎽 その付                                                                                                    |
| 【① A <sub>Z</sub> ↓ Z <sub>A</sub> ↓ ≧.abc 〒.abc ☑行番号を付けで表示 Segoe UI v I 会 会 会                                                                                                    |
| DOCX       Manualnew.docx       1:全文 <mark>焼素</mark> (ん操作説明(Pro版)       ^         Search++ Manual 検索 シスラ       2: 本ソフトウェアの最新版は 3.2.2.2 ですが、この説明書に変更のない画面について、旧バージョ       ^         C:\manual\JapanManual\Test       3: ます。       3: ます。 |
| PDF manual_pro - Copy.pdf<br>全文検索くん操作説明(Pro版<br>ています。1.インストール ZIP 版をご利用する場合は、ダウンロードした ZIP ファイルを指定したフォルダーに解凍しま<br>す、インストールフォルダーについて、<br>C:\manual\JapanManual\mar                                                                        |
| PDF manual_pro.pdf<br>全文検索くん操作説明(Pro 版<br>ています。1.インストール ZIP 版<br>C:\manual\JapanManual\mar<br>C:\manual\JapanManual\mar                                                                                                    |
| ODT manual64.odt<br>全文検索くん操作説明(Pro版<br>をそのまま利用しています。イン<br>C:\manual\JapanManual\mar                                                                                                    |
| ODT manual.odt<br>全文検索くん操作説明(標準に)<br>・・・・・・・・・・・・・・・・・・・・・・・・・・・・・・・・・・・・                                                                                                    |
| 1件選択しました。 50 50 50 50 50 50 50 50 50 50 50 50 50                                                                                                    |

図10 番号付テキスト内容の表示画面

該当ファイルのアイコンをダブルクリックするかメイン画面右下の「該当行」ボタンをクリックすることによって、マッチした行が表示されま

す。

| 全文検索くん (Search                                                                                                    | h++)標準版 4.0.0.9 : 正式版                                                                                                    |
|----------------------------------------------------------------------------------------------------|----------------------------------------------------------------------------------------------------|
| <ul> <li>         ・ 内容文検索         ・ ファイル名検         Search++     </li> </ul>                                                                                                    | 素 🎜 ユーザ                                                                                                    |
| the state and the state of the state of the | 開く コピー 移動 削除 即更新 🎽 その1                                                                                                    |
| $ \begin{array}{cccccccccccccccccccccccccccccccccccc$                                                                                                    | ✔行番 Segoe UI 		 9 🗧 \ominus 🕒                                                                                                    |
| PDF<br>ImportGuide.pdf<br>全文検索〈ん(Search++)簡単導入の手引き(;<br>ws7,Windows Vista,Windows Server 2003/2008, V<br>C:\manual\JapanManual\ImportGuide.pdf<br>ODT<br>ImportGuide.odt<br>全文検索〈ん(Search++)簡単導入の手引き<br>ndows7,Windows Vista,Windows Server 2003/200<br>C:\manual\JapanManual\ImportGuide.odt                                                                                                    | 1: 全文 <mark>検索</mark> 〈ん(Search++)簡単導入の手引き     3: 全文 <mark>検索</mark> 〈ん(Search++)はインデックス型全文 <mark>検索</mark> ソフトです。     23: 全文 <b>検索</b> 〈ん(Search++)はインデックス型全文 <mark>検索</mark> ソフトです。     23: 全文 <b>検索</b> 〈んインストールフォルダーから Searchplusplus.exe をクリッ クして、起動します。     29: 全文 <b>検索</b> 〈んは 30 日間無料で試用できます、「試用する」ボタン を押すと、下記オブションの設定     32: 全文 <b>検索</b> 〈んがインデックスを作成して、そしてインデックスデータを利 |
| ODT ImportGuidePro.odt<br>全文検索くん(Search++)Pro版簡単導入の手<br>P,Windows7,Windows Vista,Windows Server 200.<br>C:\manual\JapanManual\ImportGuidePro.odt<br>PDF ImportGuidePro.pdf                                                                                                    | 用して、ファイルを <mark>快渡</mark> す<br>33: る仕組であるため、上記オブション画面で「 <mark>検索</mark> 対象フォルダの指<br>定」、「インデックスデータ保存<br>45: <mark>検索</mark> 対象フォルダーのサイズによって、処理時間がかかる場合もありま<br>すが、インデックスを作成                                                                                                    |
| 1件選択しました。 50   前へ 1                                                                                                    | ジープレビュー :::::: テキスト ※XX 抜粋 == 該当行                                                                                                    |

図11 マッチした行の表示画面

該当ファイルの情報列をダブルクリックすると、OS上関連プログラムが立ち上がり、該当ファイルを開きます。(関連プログラム情報が無い場合は、反応がないです。さらに、サードパーティーの関連プログラムと連携して、ファイルを開いた場合即座に検索する機能も実現しました。詳細は後述をご参照ください。)

右マウスをクリックしたら、下記のようなポップアップメニューが出て、選択したファイルに対して、「該当行まで検索」、「テキスト内容 表示」のほか、ファイル名をクリップボードにコピーする機能、該当フォルダーを開く機能、外部関連プログラムで開く機能などもあり ます。さらに「ヘッダの表示・非表示」メニューによってテーブルのヘーダを表示させたり非表示させたりできます。ヘーダ表示した場合、 コラムの幅を調整することができます。

| 全文検索くん (Search++) 標準版                                                                                                    | 6.0.0.1 : 正式版                                                                                                    | – – ×                                                                                                    |
|----------------------------------------------------------------------------------------------------|----------------------------------------------------------------------------------------------------|----------------------------------------------------------------------------------------------------|
| ● 内容文検索                                                                                                    | ○ ファイル名検索                                                                                                    | 📙 開く 🎦 コピー 🕒 移動 隆                                                                                                    |
| active fail Backle is ref<br>a bin and two is the interview<br>and two is the interview is the interview interview interview is the interview interview |                                                                                                    | × 🐊                                                                                                    |
| [ ]                                                                                                    | .abc 🕵 🕫 🐯 💥 🖉                                                                                                    | □ 行番号 Segoe UI v 9 🗧 🖨 (                                                                                                    |
| PDF ImportGuidePro.pdf                                                                                                    | 古起口時, 2016 02                                                                                                    |                                                                                                    |
| indows7,Windows Vist<br>C:\SearchKunTestDoc\<br>ODT<br>ImportGuidePro.odt<br>全文検索〈ん(Search<br>indows7,Windows Vist<br>C:\SearchKunTestDoc\<br>JTD<br>manual.jtd<br>0全文検索〈ん操作説<br>ww.searchplusplus.jp/I<br>C:\SearchKunTestDoc\<br>PDF<br>manual.pdf<br>全文検索〈ん操作説明<br>www.searchplusplus.jp<br>C:\SearchKunTestDoc\<br>PDF<br>manual.pdf<br>全文検索〈人提作説明                                                                                                    | フォルダを開く<br>外部プログラムで開く<br>開くと同時に検索<br>ファイルをシェアする<br>該当行まで検索<br>テキスト内容の表示<br>該当内容の抜粋を表示<br>ファイル名でソートする(昇順)<br>ファイル名でソートする(降順)<br>ファイルタイプでソートする(厚順) | はじめに<br>全文 <b>検索</b> くんくSearch++)はインデックス型全文 <b>検索</b> ソフトです<br>WindowsXP,Windows7,Windows Vista,Windows Server<br>3/2008, Windows & Windows 8.1で<br>64ビットOSで稼働する、Windows XPの場合、事前にMicroso<br>ual C++ 2008 SP1 再頒布可<br>能パッケージをインストールする必要です。<br>本書は、Pro版(V3.0)に対してシステム導入する際必要な情報<br>て説明するものです。新た<br>なパージョンが出たら、その時の説明をご参照してください。ま<br>OSによって、多少手順の異な<br> |
| 全文検索へん操作品明<br>www.searchplusplus.jp<br>CいSearchKupTertDocい<br>1件選択しました。                                                                                                    | 更新時間でソートする(昇順)<br>更新時間でソートする(屛順)                                                                                                    | ファイルに右クリックして、出てメニューに「すべて展開」をクリックし。                                                                                                    |
|                                                                                                    | 絞込み検索<br>結果をテキストへ出力<br>すべてを選択<br>ヘッダの表示/非表示                                                                                                    |                                                                                                    |
|                                                                                                    |                                                                                                    |                                                                                                    |

図12 右メニュー

検索結果ファイルリストにあるファイルに対して、外部プログラムで開いたり、テキスト内容を表示させたり、該当行まで検索させたりすると、 該当ファイルは最近使用したファイルリストに入ります。ツールバーの一番左のアイコンをクリックすると、最近使用したファイルリストの確認 ができます、最大 30 個までとしますが、30 個を超える場合、リストに一番最初の古いものが消されます。リストからファイルを選択して、 検索ボタンを押すと、メイン画面に遷移して、前の条件で検索します。

| lo. | ファイル名                                       | 検索キー            | インデックス名 | タイプ     |
|-----|---------------------------------------------|-----------------|---------|---------|
| 1   | C:\manual\JapanManual                       | Manual          | 追加アイテム  | ファイル名検索 |
| 2   | C:\manual\JapanManual\ImportGuidePro.odt    | 簡単              | 追加アイテム  | 内容文検索   |
| 3   | C:\manual\JapanManual\ImportGuide.pdf       | "Windows Vista" | 追加アイテム  | 内容文検索   |
| 1   | C:\manual\JapanManual\ImportGuide.odt       | Searchplusplus  | 追加アイテム  | 内容文検索   |
| 5   | C:\manual\JapanManual\manual2.xdw           | 解凍              | 追加アイテム  | 内容文検索   |
| 6   | C:\manual\JapanManual\Readme.txt            | 画面 システム 設定      | 追加アイテム  | 内容文検索   |
| 7   | C:\manual\JapanManual\ebook_manual.pdf      | 画面 システム 設定      | 追加アイテム  | 内容文検索   |
| 8   | C:\manual\JapanManual\電子書籍.doc              | 画面 システム 設定      | 追加アイテム  | 内容文検索   |
| 9   | C:\manual\JapanManual\manual.doc            | 画面 システム 設定      | 追加アイテム  | 内容文検索   |
| 10  | C:\manual\JapanManual\manual.jtd            | 画面 システム 設定      | 追加アイテム  | 内容文検索   |
| 1   | C:\manual\JapanManual\ImportGuidePro.pdf    | 画面 システム 設定      | 追加アイテム  | 内容文検索   |
| 12  | C:\manual\JapanManual\manual_pro.pdf        | 画面 システム 設定      | 追加アイテム  | 内容文検索   |
| 3   | C:\manual\JapanManual\manual_pro - Copy.pdf | 画面 システム 設定      | 追加アイテム  | 内容文検索   |
| 14  | C:\manual\JapanManual\manual.pdf            | 検索 w4 画面        | 追加アイテム  | 内容文検索   |
|     |                                             |                 |         |         |
|     |                                             |                 |         |         |
|     |                                             |                 |         |         |

図13 最近使用したファイルリスト

# 7. 実行モード

本ツールの実行モードは二つあります、非常駐モードと常駐モードです。

非常駐モードでは、OSに常駐しませんし、OS 起動時にも起動しません。非常駐モードでは、検索するたびに、前回インデックス データの作成時間を提示し、インデックスを更新するかどうかユーザの判断を仰ぐことになります。

| 確認                                                                                                    |
|----------------------------------------------------------------------------------------------------|
| インデックスデータの作成時間は 2015-09-24-12:00:44です.<br>「はい」ボタンを押せば、そのインデックスを利用して検索します、「いいえ」ボタンを押せば、イン<br>デックスを更新してから検索します、「キャンセル」ボタンを押せば、操作をキャンセルします. |
| □ 今後このインデックスデータを利用して検索する、このメッセージを表示しない                                                                                                   |
| はい いいえ キャンセル                                                                                                    |

図14 非常駐モードで検索したら、前回インデックスデータの作成時間を提示します

常駐モードではシステムトレーに入って、バックグランドで検索対象フォルダーを監視します、検索対象フォルダーにファイルの変更が あれば、インデックスデータに反映するモードです。

常駐モードでは、OS 起動時にプルグラムが起動します。

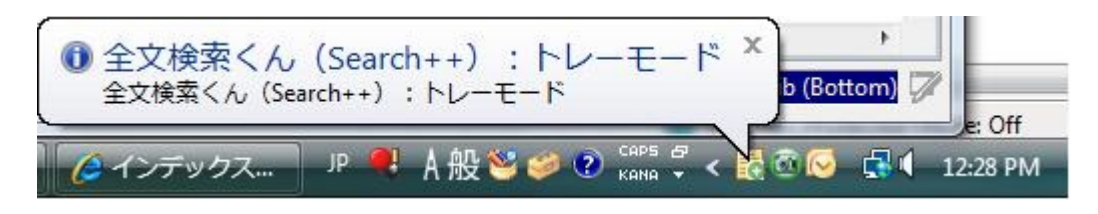

図15 常駐モード(トレーモードとも呼ばれます)

常駐モードでは、下記図16-A、図16-Bのように処理状態は吹き出し Tooltipと Tooltip 両方で表示されます。

マウスをシステムトレーに全文検索くんのアイコンに移動していただければ Tooltip で状態を確認することができます。

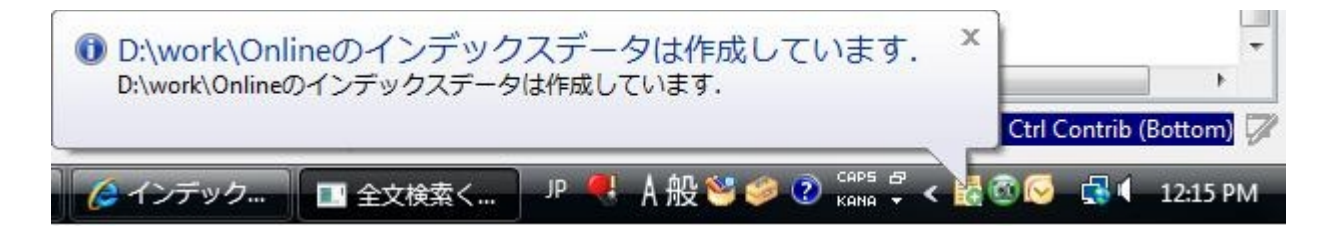

図16-A 吹き出し Tooltip で実行状態などを表示します

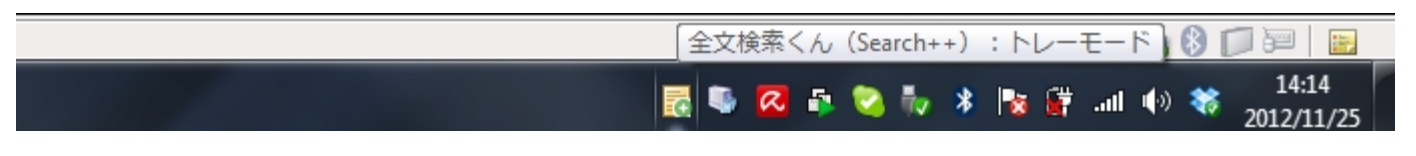

図16-B Tooltip で実行状態などを表示します。

トレーアイコンに右クリックしたら、下記画面が表示され、以下の機能が利用できます。

- 1)検索画面(図7のメイン画面)を開くこと
- 2)実行状態を確認すること
- 3) インデックス作成プロセス、検索プロセスを中止させること
- 4) インデックスを再作成すること
- 5)本ツールを終了させること

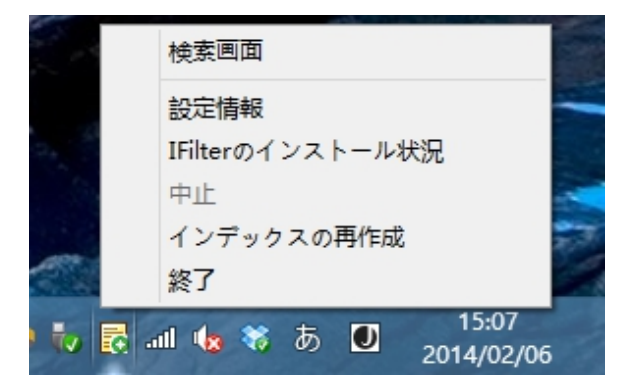

図17 トレーアイコンの右メニュー

また、検索画面(メイン画面)を開くには、ユーザが設定画面で設定したホットキーで押せば可能です。ホットキーを押して画面 を表示させる際、前回の検索結果をクリアします。

二つモードの切替は前述の「図 5 オプション設定画面」で「OS 開始時自動的に起動し、常駐させ、インデックスデータを常に更 新する」オプションをオンまたはオフにすれば実現できます。

# 8. 外部プログラムで開く

図6の検索画面で三列目の「ファイル情報列」をクリックするか、図12の右メニューの三番目「外部プログラムで開く」か四番目 「開くと同時に検索」をクリックするかによって、外部関連プログラムで該当ファイルを開くことができます。

PDF ファイル、Excel ファイル、Word ファイル、Powerpoint ファイルに対して、「外部プログラムで開く」と「開くと同時に検索」機能を実現しました、前者の場合、ファイルを開くだけですが、後者の場合ファイル開いたら検索をかけます。

PDF ファイルの場合は、該当箇所のテキストをハイライトしますが、Excel ファイル, Word ファイル, PowerPoint ファイルの場合は、青色で表示します。この機能を利用するには、PDF ファイルの場合、PDF Xchange Viewer または Adobe Reader のインストールが必要です。Excel, Word, Powerpoint ファイルの場合、MS Office のインストールが必要です。

「開くと同時に検索」機能は上記ファイルタイプだけ、かつ、検索キーが単一キーだけの場合にご利用できます。 複数キーの場合は ファイルを開くだけになります。

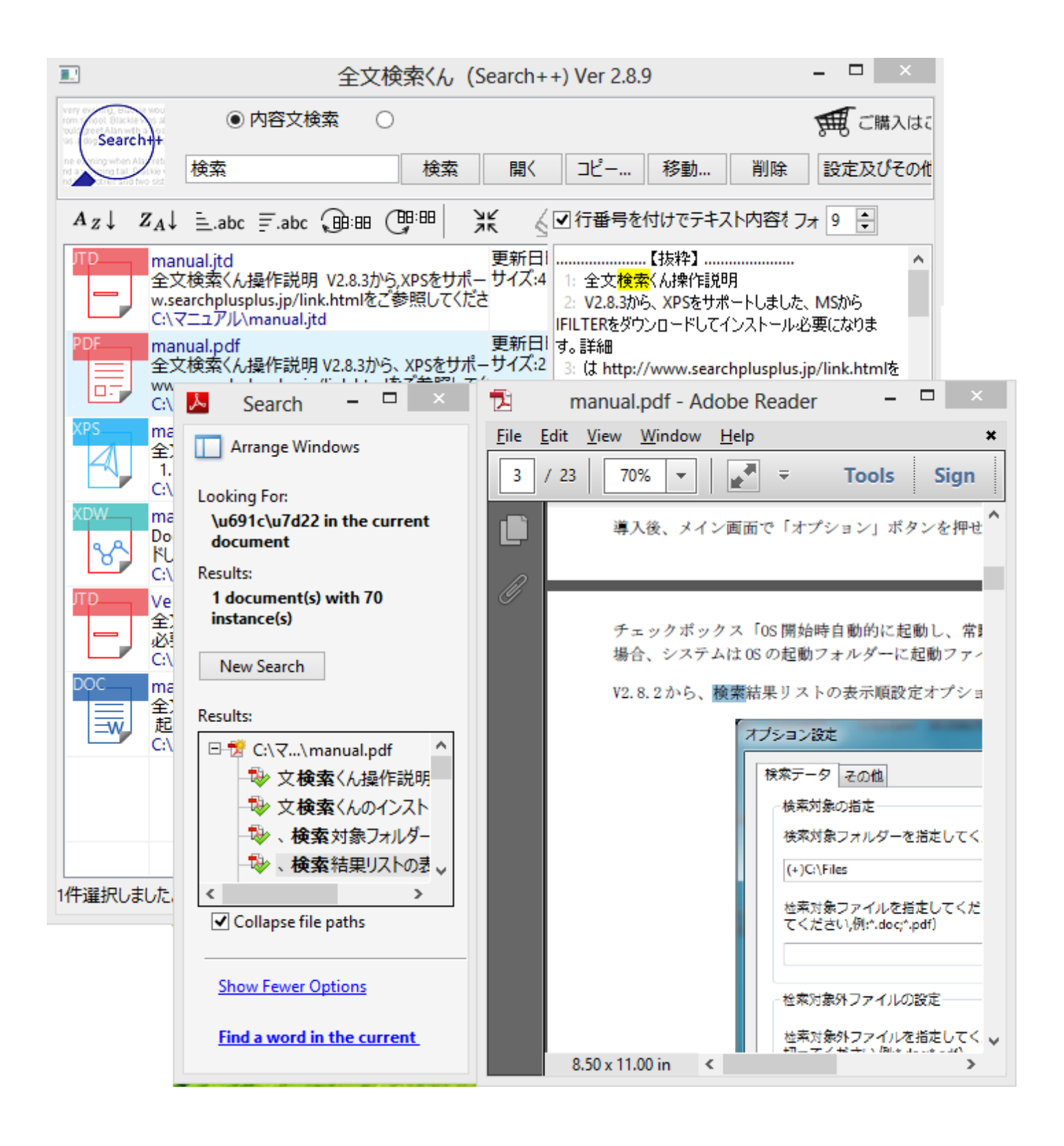

図18-1 外部プログラムで PDF ファイルを開きます

V2.8.9 では、PDF に対して、ページ情報の解析ができ、マウスをクリックした場所のページまで開くことが可能です。詳細手順は 以下です。

- 1) メイン画面左の画面検索結果リストで PDF ファイルを選択します。
- 2) 右下の「テキスト」ボタンをクリックします。
- 3)右側のテキスト表示領域で右マウスをクリックすると、「カレントページを開く」メニューが表示されます。
- 4)「カレントページを開く」メニューをクリックして、マウスポイントが当たった場所の該当ページを開きます。

| 全文検索くん(S | Search++) | ∕er | 2.8.9 |
|----------|-----------|-----|-------|
|----------|-----------|-----|-------|

|                                  | 全文椅                                                                                  | <b>検索くん(</b>          | Search      | 1++) Ve                            | er 2.8.9                               |                         |                                         | _ (             | ×      |
|----------------------------------|--------------------------------------------------------------------------------------|-----------------------|-------------|------------------------------------|----------------------------------------|-------------------------|-----------------------------------------|-----------------|--------|
| Search++                         | ◉ 内容文検索 🛛 🔿                                                                          | _                     |             |                                    |                                        |                         |                                         | Ħ               | ご購入はこ  |
|                                  | 検索                                                                                   | 検索                    | 開           |                                    | Ľ                                      | 移動                      | . 削除                                    | 設定              | ミ及びその他 |
| $A_Z \downarrow Z_A \downarrow$  | ≟.abc ≓.abc 🖽 (                                                                      | 198:88                | лк<br>Л     | ✔行番号                               | 号を付け                                   | でテキス                    | ト内容をすフォ                                 | > 9             | •      |
| JTD mar<br>全文<br>w.se<br>C:\マ    | nual.jtd<br>(検索くん操作説明 V2.8.3から<br>archplusplus.jp/link.htmlをご<br>(ニュアル\manual.jtd    | 。XPSをサポ<br>参照してくた     | 更新E<br>サイズ: | 1:全文<br>2:V2.8.<br>IFILTERを<br>細   | <mark>検索</mark> くんけ<br>3から、XI<br>ダウンロト | 溧作説明<br>PSをサポ・<br>−ドしてイ | 引<br>ートしました、 <mark>M</mark><br>ンストール必要( | Sから<br>こなりま     | す。詳    |
| PDF mar<br>全文<br>UT WWW<br>C:\\\ | nual.pdf<br>(検索くん操作説明 V2.8.3から<br>v.searchplusplus.jp/link.htmlを<br>?ニュアル\manual.pdf | 、XPSをサポ<br>とご参照して     | 更新E<br>サイズ: | 3: は ht<br>照してくだ<br>4: <<<br>5:【お断 | tp://ww<br>さい。<br>・ページ_1<br>行り】        | w.searcł<br>>>          | nplusplus.jp/li                         | nk.htn          | nlをご参  |
| XPS mar<br>全文<br>1.j<br>C:\\\\   | nual.xps<br>(検索くん操作説明 [お断り] 本<br>記動 ダウンロードした圧縮ファイ)<br>(ニュアル\manual.xps               | 、ソフトウェア<br>ルを解凍し      | 更新E<br>サイズ: | 6: 本ソ<br>書に変更<br>のまま利<br>7: 田に     | フトウェア(<br>のたい画                         | D最新版<br>                | は 2.8.6ですが、<br>- ロバーバー・バート・<br> 容の抜粋を表  | この説<br>のイー<br>示 | 明<br>  |
| XDW mar<br>Doc<br>ドレコ<br>C:\マ    | nual2.xdw<br>uWorks 全文検索くん操作説<br>てインストール必要になります.詳<br>?ニュアル\manual2.xdw               | 明V2.8.2か<br>細はhttp:/, | 更新E<br>サイズ: | 8: 1.起<br>9: ダウン<br>凍して、S          | ea<br>/口                               | テキスト<br>すべてを<br>コピー     | 陸選択                                     |                 |        |
| TD Ver 全文 A                      | 13manual.jtd<br>(検索くん操作説明 V2.8.2から<br>5/=かりまま =半细(+16+++-a) //www.m                  | ),一太郎,Xe              | 更新E<br>サイズ: | で、Eの。<br>C:\Progr<br>ださ            | an                                     | カレント                    | ページを開く                                  |                 |        |
| 1件選択しました。                        |                                                                                      |                       |             |                                    | 5                                      | テ╪スト                    | <××> 抜粋                                 |                 | 该当行    |

| 2    | manual.pdf - Adobe Reader 🛛 🗕 🗡                                                                                                    |
|------|----------------------------------------------------------------------------------------------------|
| File | Edit View Window Help 📉 🗶                                                                                                    |
| 4    | b 🗄 🖨 🖂   ♠ € 2 / 23   ● 80% ▼   ₽ ₹ Comment                                                                                                    |
|      |                                                                                                    |
|      |                                                                                                    |
|      | 【お断り】                                                                                                    |
|      | 本ソフトウェアの最新版は2.8.6ですが、この説明書に変更のない画面について、旧バージョ:<br>用しています。                                                                                               |
|      | 1. 起動                                                                                                    |
|      | ダウンロードした圧縮ファイルを指定したフォルダーに解凍して、SearchPlusPlus.ex<br>せる。(全文検索くんのインストールフォルダーは C:\Program Files, C:\Program Files(<br>い、上記フォルダーに入れると、0S の権限管理問題で動かなくなる可能性が |

# 図18-2 外部プログラムで PDF ファイルの指定ページを開きます

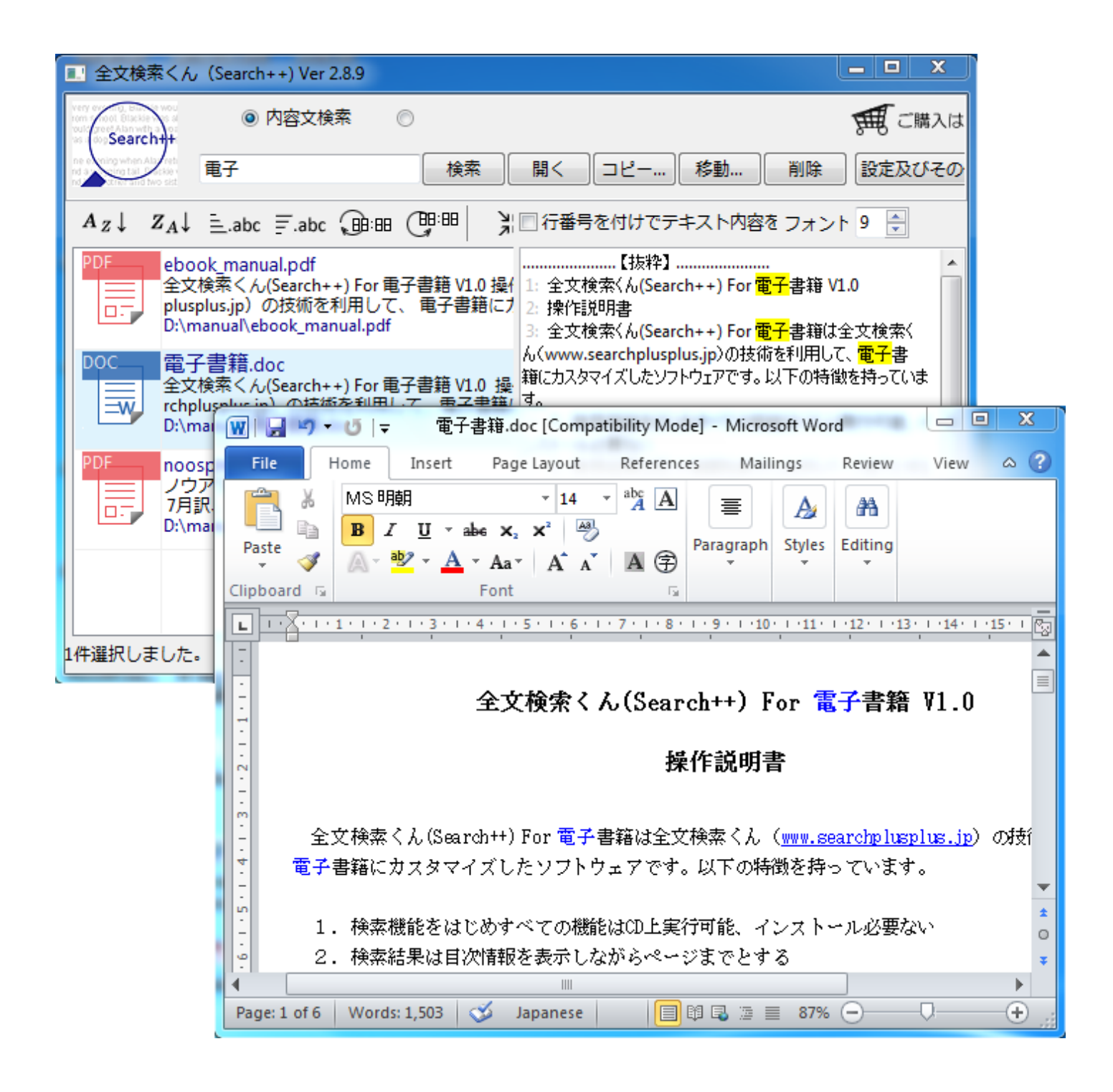

図19 外部プログラムで Word ファイルを開きます (該当文字は青色で表示されます)

| ■ 全文検索くん (Search++) Ver 2.8.9                                                                                                    |          |
|----------------------------------------------------------------------------------------------------|----------|
| Very work         ●         内容文検索         ●           very work         ●         内容文検索         ●           very work         ●         内容文検索         ●                                                                                                    |          |
|                                                                                                    |          |
| A <sub>Z</sub> ↓ Z <sub>A</sub> ↓ 三.abc 〒.abc ⊕:田 (田:田 ) □ 行番号を付けでテキスト内容を フォント 9 ◆                                                                                                    |          |
| XLSX       ヒアリングシート.xlsx              非機能要件<br>非機能要件<br>ra-sso2.sumitomocorp.co.jp/fw/dfw/intra-gp/<br>D:\manual\ヒアリングシート.xlsx               指機能要件<br>の"IMシステム構成図.pptx"参照             106: 10 クライアント環境力ンキョウ 標準PC利用有<br>無、OS(言語バージョン含む)、ブラウザ、利用拠点、ネットワー<br>ク、携帯端末からの利用有無ヒョウジュンリヨウウムゲンゴフクリヨ |          |
| noosphere.pdf<br>クキョテンケイタイタンマツリヨウウム 一部ユーザは標準PC以<br>ノウアフライアの問題 (Homesteading the N Hotory)                                                                                                    | Y        |
| D:\r<br>Eile Home Insert Page Jayout Formulas Data Review View Add Ins @ 0                                                                                                    |          |
| $\begin{array}{c c c c c c c c c c c c c c c c c c c $                                                                                                    | 7-<br>4- |
| Clipboard S Font S Alignment S Number S Editin                                                                                                    | g        |
|                                                                                                    |          |
| 1件選択しました<br>Standard PC<br>number、OS(Language)、Browser、Iocatio<br>n、network access、mobile phone<br>17                                                                                                    |          |
|                                                                                                    | •        |
| Ready                                                                                                    | ÷ 🗉      |

図20 外部プログラムで Excel ファイルを開きます (該当セルは青色で表示されます)

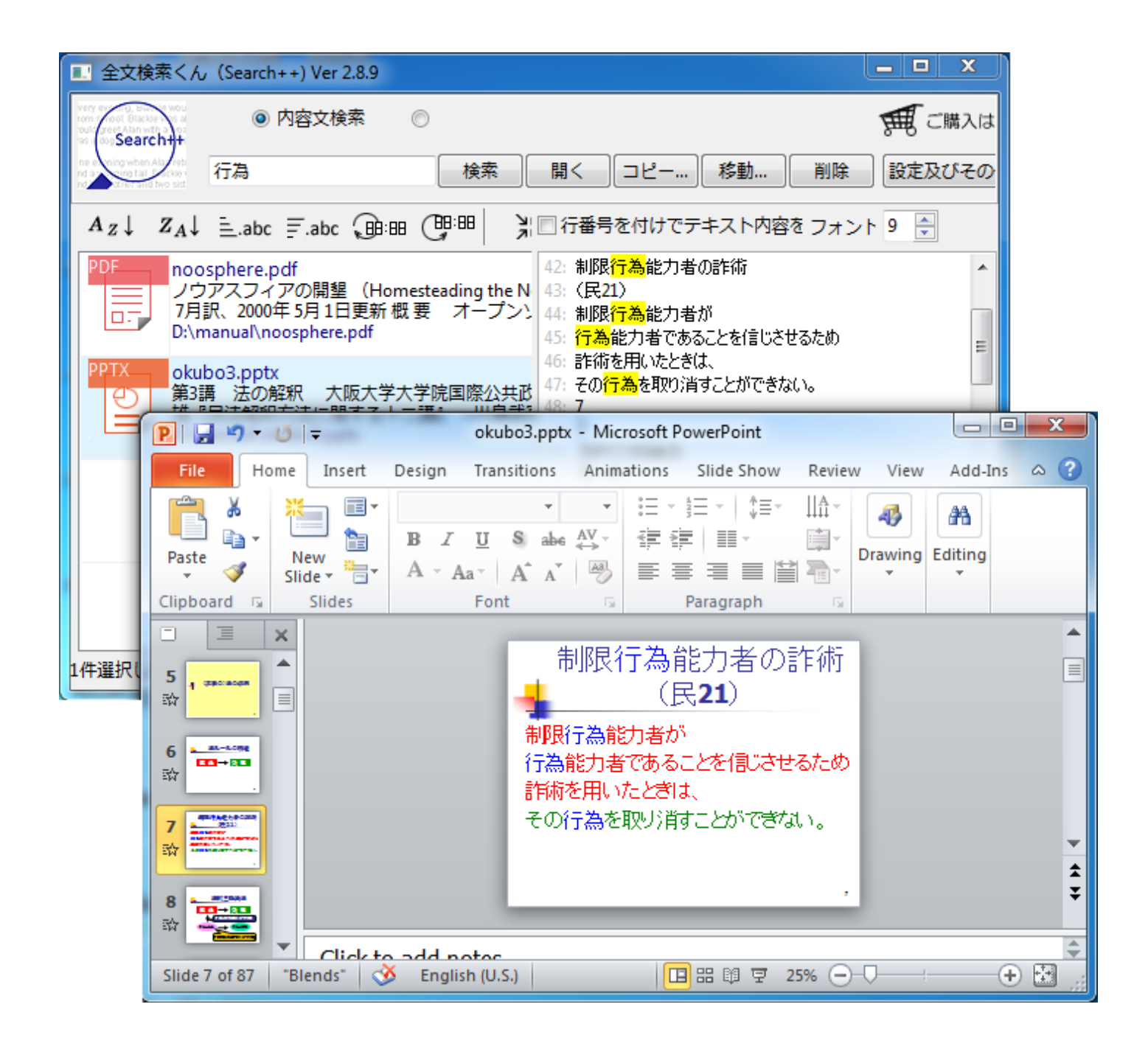

図21 外部プログラムで PowerPoint ファイルを開きます (該当文字は青色で表示されます)

9. 検索キーについて

検索機能について、複数検索キーの指定が可能です。オプション画面(図3)でAND検索とOR検索の指定ができます。 複数検索語の場合、検索語に対して、論理演算子AND/OR/NOTを使用することができます。指定しない場合はシステムは ORと処理します。

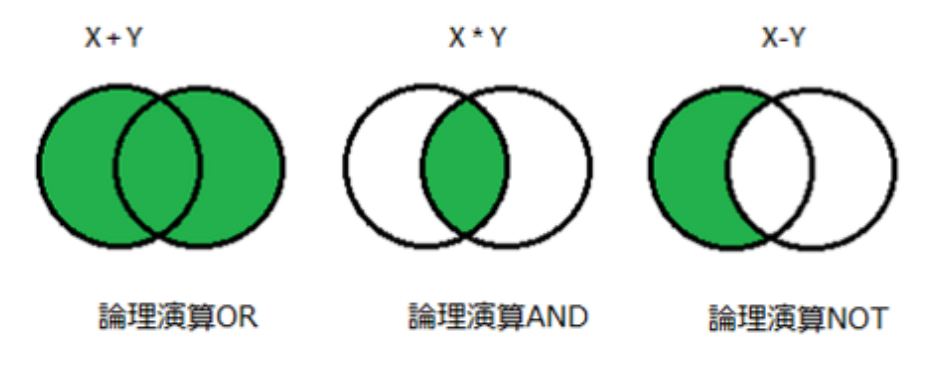

論理演算子の使用方法ですが、論理演算 OR の場合、検索ボックスに「キーワード 1 OR キーワード 2」を入力してください、 論理演算 AND の場合、検索ボックスに「キーワード 1 AND キーワード 2」を入力してください、論理演算 NOT の場合、検索 ボックスに「 NOT キーワード 1」を入力してください、それぞれの検索範囲は上記の図に示した通りです。

|                                                                                             | 全文検索〈                                                                                               | ん (Search++) Ver 2.8.9                                                                                                    | - 🗆 🗙                                                                                                    |
|---------------------------------------------------------------------------------------------|----------------------------------------------------------------------------------------------------|----------------------------------------------------------------------------------------------------|----------------------------------------------------------------------------------------------------|
| Search++                                                                                    | ● 内容文検索 ○ ファ・                                                                                       | â                                                                                                    | € ご購入はこちらへ                                                                                                    |
| ne e ning when Alar reb<br>ng a tra tai action<br>ng tai tai action<br>ng tai action action | 検索 AND インデックス AND 更新 検索                                                                             | 索 開く コピー 移動 削除 影                                                                                                    | 設定及びその他機能▽                                                                                                    |
| $A_Z \downarrow Z_A \downarrow$                                                             | =.abc =.abc ⊕:⊞ ∰:⊞ ≯                                                                               | 業 □ 行番号を付けでテキスト内容を表示 フォン                                                                                                    | ・トサイン 9 🜻                                                                                                    |
| TD mar<br>全文<br>w.se<br>C:\マ                                                                | nual.jtd 夏<br>て検索くん操作説明 V2.8.3から,XPSをサポサ<br>earchplusplus.jp/link.htmlをご参照してくだ<br>マニュアル\manual.jtd  | 更新E 18: 2. 導入ガイド:初回起動時だけの画面<br>サイズ 19: 初回起動時、使用言語の設定画面が表示し。<br>20: 図3 言語の選択メッセージ<br>21: 言語を設定したら、 <mark>検索</mark> 対象フォルダー、 <mark>インデ</mark> | ます。<br><mark>ックス</mark> データの保存場                                                                                                    |
| PDF mar<br>全文<br>UT UT UT UT                                                                | pual.pdf 夏<br>て検索くん操作説明 V2.8.3から、XPSをサポサ<br>w.searchplusplus.jp/link.htmlをご参照して<br>マニュアル\manual.pdf | 更新E 所などシステム設定画面が表示しま<br>サイズ 22: す。新規フォルダーを作成して、 <mark>インデックス</mark> 保存<br>ことがお勧めです。<br>23: 導入後、メイン画面で「オプション」ボタンを押せ(                         | 場所として指定する                                                                                                    |
| XPS mar<br>全文<br>1.j<br>Ci\T                                                                | nual.xps<br>え検索くん操作説明 [お断り] 本ソフトウェアサ<br>起動 ダウンロードした圧縮ファイルを解凍し<br>マニュアル\manual.xps                   | 更新E 更することも可能です。<br>サイズ 24: <<ページ_2>><br>25: チェックボックス「OS開始時自動的に起動し、常<br>フデークを業に更新する」を Onにする                                                  | statu statu stat |
| XDW mar<br>Doc<br>ドレ<br>C:\\                                                                | nual2.xdw り<br>uWorks 全文検索くん操作説明V2.8.2かり<br>てインストール必要になります.詳細はhttp://<br>マニュアル\manual2.xdw          | 更新E 26:場合、システムはOSの起動フォルダーに起動ファ<br>サイズ す。<br>27: V2.8.2から、検索結果リストの表示/順設定オブ:<br>28: 図4 - 1、オブミュン/検索データ)設定面面                                   | ・イルリンクを作成しま<br>ションを設けました。                                                                                                    |
| Ver                                                                                         | 13manual.jtd                                                                                        | 更新に29: 複数フォルダーを <mark>検索</mark> 対象として設定したい場合                                                                                                | 合は、上記画面にあ 🗸                                                                                                    |
| 1件選択しました。                                                                                   |                                                                                                    | ::::: テキスト <××> 抜                                                                                                    | 粋 🔜 該当行                                                                                                    |

V2.8.5から、近傍検索機能を実現しました。単語と単語の距離を検索条件として指定することで、より関連度の高い情報に 絞り込むことができる検索方法を「近傍検索機能」と呼びます、近傍検索機能は特許業界でよく使われているようです。

下記画面のように検索キーワードとキーワードの間に単語の数を指定すれば、関連度の高い情報を検索できます。

| ■ 全文検索くん (Search++                                                                                                    | )標準版 4.0.0.6 : 正式版 🛛 🗕 🗖 🗙                                                                                                    |
|----------------------------------------------------------------------------------------------------|----------------------------------------------------------------------------------------------------|
| ● 内容文検索 ○ ファイル名検索<br>Search++                                                                                                    | ₩ ユーザ登録                                                                                                    |
| 検索 w4 画面 検索 開く                                                                                                    | コピー 移動 削除 即更新 🎽 その他機能                                                                                                    |
| $ \begin{array}{c}  &  \\ \hline &  \\ \hline \\ & \blacksquare \end{array} \begin{array}{c} & A_Z \downarrow \\ \hline & Z_A \downarrow \\ \hline & \abc \\ \hline & \abc \\ \hline & \blacksquare \end{array} \begin{array}{c}  \\ & \blacksquare \end{array} \begin{array}{c}  \\ & \blacksquare \end{array} \begin{array}{c} \end{array} \begin{array}{c}  \\ & \blacksquare \end{array} \begin{array}{c}  \\  \\ & \blacksquare \end{array} \begin{array}{c}  \\  \\ & \blacksquare \end{array} \begin{array}{c}  \\  \\ \end{array} \end{array} \begin{array}{c}  \\  \\ \end{array} \end{array}$ | ✓行 Segoe UI 9 ÷                                                                                                    |
| DOCX<br>Manual.docx<br>Search++ Manual 検索 システム 画面 documents mar<br>ch++ Manual 1. Getting Started Search++ Overview S<br>C:\manual\JapanManual\Test\Manual.docx<br>PDF<br>manual_pro - Copy.pdf<br>全文検索〈ん操作説明(Pro 版) 本ソフトウェアの最新版<br>ています。1. インストール ZIP 版をご利用する場合は、ダウ<br>C:\manual\JapanManual\manual_pro - Copy.pdf                                                                                                    | <ul> <li>【抜粋】【抜粋】</li></ul>                                                                                                    |
| PDF manual_pro.pdf<br>全文検索くん操作説明(Pro版)本ソフトウェアの最新版<br>ています。1.インストール ZIP 版をご利用する場合は、ダウ<br>C:\manual\JapanManual\manual_pro.pdf                                                                                                    | <ul> <li>30: 検索対象としく複数フォルターを指定する場合は、上記画面にある「フォルダー…」ボタンを押して、図4のように、対象フォルダー</li> <li>31: の左側にあるチェックボックスにチェックを入れてください。サブフォルダー</li> <li>を検索対象から排除する場合、該当サブフォルダにチェックを</li> <li>32: 外してください。図4で複数インデックスデータの作成が可能ですが、</li> </ul> |
| ODT manual64.odt<br>全文検索くん操作説明(Pro版) 本ソフトウェアの最<br>をそのまま利用しています。インストール ZIP版をご利用す<br>C:\manual\lananManual\manual64.odt<br>1件選択しました。 50 訳 前へ 1                                                                                                    | 「インデックス名の指定」に名称を入力して、エンターキーを押<br>33: せば、タブのタイトルに名称が表示され、インデックス名の指定になり<br>ます。画面の右上に「追加」、「削除」、「クリアリボタンを押せ<br>                                                                                                    |

図26 近傍検索

検索キーワードの後ろに\*を入れると前方一致検索になります。

| ■ 全文検索〈ん(Search++) 標準版 6.1.0.9 : 試用版                                                                                                    | _                                                                                                    |          |
|----------------------------------------------------------------------------------------------------|----------------------------------------------------------------------------------------------------|----------|
| ● 内容文検索 ファイル名検索                                                                                                    | Ŀ                                                                                                    | 開く [ ]]= |
| s b c and two wars we control of the control of the | × 🖨                                                                                                    |          |
| [1769] Az↓ ZA↓ F.abc E.abc [28:88 [88:88] □行                                                                                                    | 行番号 Segoe UI                                                                                                | ~ 11     |
| TXT       電話番号.txt                                                                                                    | 【抜粋】<br>03-4985678<br>03-3983999<br>042-2980988<br>060-1980933<br>060-0980900<br>047-1980900<br>047-1980900 |          |
| 1件選択しました。 50 👶                                                                                                    | ミプレビュー 🔢 テキスト                                                                                               | ※※ 抜粋 三  |

# 図27 前方一致検索

#### 10. 抜粋表示機能

該当内容の抜粋表示機能は、マッチした行とその前後の内容を表示することです。表示範囲を増やすには、オプション画面で前後の行数設定を多めに変えればいいです、その設定値は次回の検索結果表示に反映されます。

「テキスト」ビュー、「抜粋」ビュー、「該当行」ビュー」いずれの画面に右クリックすると、メニューが出てきます。お互いに遷移することができます。かつ、マウスでクリックした行は遷移先のビューに存在していると、その行を判りやすくようにマークします。

|                                                       |                                                                                                    | 全文検索くん                                                                                           | (Search++)                                                               | 標準版                                             | 4.0.0.6:正言                                     | 武版                                                                            |                                                                                                   | -                                                 | ×                                                                              |
|-------------------------------------------------------|----------------------------------------------------------------------------------------------------|--------------------------------------------------------------------------------------------------|--------------------------------------------------------------------------|-------------------------------------------------|------------------------------------------------|-------------------------------------------------------------------------------|---------------------------------------------------------------------------------------------------|---------------------------------------------------|--------------------------------------------------------------------------------|
| Search++                                              | ◉ 内容文検索                                                                                                    | 🔿 ७७७१                                                                                           | ル名検索                                                                     |                                                 |                                                |                                                                               |                                                                                                   | Ħ                                                 | ユーザ登録                                                                          |
|                                                       | 検索 w4 画面                                                                                                    | 検                                                                                                | 索開く                                                                      | ⊐Ľ-                                             | 移動                                             | 削除                                                                            | 即更新                                                                                               |                                                   | その他機能                                                                          |
| [[]© Az↓                                              | $Z_A \downarrow \equiv .abc \equiv$                                                                                                    | .abc 🖽 🖽 🤇                                                                                       |                                                                          | $\overline{\mathbf{A}}$                         | 追加アイテム                                         | Segoe UI                                                                      |                                                                                                   |                                                   | ¥ 9                                                                            |
| DOCX Ma<br>Sea<br>ch+<br>C:\r<br>PDF ma<br>全)<br>C:\r | nual.docx<br>rch++ Manual 検索<br>+ Manual 1. Gettir<br>manual\JapanManual<br>nual_pro - Copy.pdf<br>文検索くん操作説明(P<br>)ます。1. インストール<br>manual\JapanManual | システム 画面 d<br>g Started Search<br>\Test\Manual.do<br>ro版) 本ソフト!<br>ZIP 版をご利用す<br>\manual_pro - Co | ocuments mana<br>++ Overview Se<br>cx<br>ウェアの最新版(<br>る場合は、ダウン<br>opy.pdf | agement s<br>arch++ pr<br>t 3.2.2.2 で<br>ンロードした | 更新日時: 20<br>サイズ:3 KB<br>更新日時: 20<br>サイズ:1.6 MB | 24: ンストー<br>解決できま<br>25: d:\sea<br>26: 2. 導刀<br>27: 導入副<br>28: < <br 29: 図3 2 | 【抜粋】<br>-ルフォルダー<br>す。(例えば:<br>irchplusplus<br>、ガイド:初回<br>後定画面が下<br>ページ_2>><br>オプション(検究<br>は免として知道 | 名に日本<br>c:\Searc<br>(こくンス<br>記動時<br>記のよう<br>索データ) | <br>S語を使用しなし<br>hplusplusまた(<br>トールする)<br>だけの画面<br>に表示します。<br>設定画面<br>(こちお字オス提 |
| PDF ma<br>全区<br>てい                                    | nual_pro.pdf<br>と検索くん操作説明(P<br><u>) ます。1. インストール</u>                                                                                                  | ro版)本ソフト!<br>フIP 版をご利用す                                                                          | ウェアの最新版は<br>る場合は、ダウン                                                     | t 3.2.2.2 で<br>∠⊓— ドレ,† <del>.</del>            | 更新日時: 20<br>サイズ:1.6 MB                         | 500 Q(未)<br>面にある「フ:<br>31: の左側                                                | ォルダー…」ボ<br>ルダー・・・」ボ<br>ルにあるチェック                                                                   | メンタフレン<br>タンを押<br>リボックス(                          | 、 21日2990%。<br>して、 図4のようし<br>こチェックを入れて                                         |
| 1件選択しました                                              |                                                                                                    | 50 🗦 前へ 1                                                                                        |                                                                          |                                                 |                                                |                                                                               |                                                                                                   | テキスト                                              | <××> 抜粋                                                                        |

# 図28 抜粋表示機能

# 11. その他ソート機能及び絞込み機能

| ■ 全文検索                                                                                                    | くん(Search++) 6.1.0.                | 3 : 正式版         | - 🗆 ×                                                             |
|----------------------------------------------------------------------------------------------------|------------------------------------|-----------------|-------------------------------------------------------------------|
| evening section would be v<br>activate eaching with a ways v<br>gran Alian with a way would<br>dow and Alian was to seat<br>Search that | ◉ 内容文検索                            | ○ファイル名検索        | 🔔 開く [ コピー… 🕞 移動… 📐                                               |
| very when Address and f<br>wave and two are very<br>and two and two are very<br>and two and two are very<br>and two and two are very    | 2 検索                               |                 | × 〕 類似語(検索): 詮索, 捜る, 捜す, 捜査, 求め)<br>捜索, 探る, 探す, 引く, 参照, 牽く, 探検, 視 |
| C Az                                                                                                    | ↓ Z <sub>A</sub> ↓ <b>F.a</b> bc i | 🗄.abc 🕵 🏽 🗟 🛞 🔀 | ◎ 追加□行番号                                                          |
|                                                                                                    | 絞り込み                               | 条件の設定           | 絞り込み条件の解除                                                         |

| 図29-1 | 絞込み条件設定と解除 |
|-------|------------|
|-------|------------|

上記画面の絞り込みボタンを押すと、絞り込みダイアログが表示され、ファイルタイプ、更新時間、サブフォルダなど絞り込み条件の 設定が可能になります。

|                 | 絞り込              | み条件の設定            |              |
|-----------------|------------------|-------------------|--------------|
| ✓ ファイルタイプ       | で絞込              |                   |              |
| *.xls           | *.xlsx           | *.wri             | *.csv        |
| □ *.doc         | .docx            | *.pdf             | *.htm;*.html |
| 🗌 *.ppt         | *.pptx           | *.txt             | *.rtf        |
| other           | ファイルタイプを入力して     | ください. (例:*.msg;*: | vsd)         |
| ✓ 更新時間で結<br>開始日 | 校込<br>16/ 2/1946 | 圖▼ 終了日            | 26/12/2016   |
| ■ サブフォルダを       | 指定して絞り込む         |                   |              |
| サブフォルダ          |                  |                   |              |
|                 |                  | <i>ካ</i> ሀፖ ር     | рк キャンセル     |

図29-2 絞込み条件設定

一方、検索結果リストにあるファイルまたはフォルダをチェック入れて対象として絞り込み検索が可能です。

| ■ 全文検索くん(Search++)Pro6.1.0.3:正式                                                                                                    | 式版 — □                                                                              | $\times$ |
|----------------------------------------------------------------------------------------------------|-------------------------------------------------------------------------------------|----------|
| warren susan weide he v<br>leiter facture von konge v<br>gen Alex von ker von ker<br>en Alex von ker von ker<br>en Alex von ker von ker<br>en Alex von ker von ker                                                                                                    | ファイル名検索 🔑 🖓 コピー 🍌 利                                                                 | 移動… 🏻    |
| Search +++ ·<br>we we take Eacher was we<br>a take we was we we we we we was we was we | 選択対象から絞り込み検索                                                                        | 1. 水め    |
| CCO Az↓ ZA↓ F.abc ≜.abc [                                                                                                    | C:\SearchPro\SearchPro6103\tool\36.txt<br>C:\SearchPro\SearchPro6103\manual_pro.pdf |          |
| TXT 36.txt<br>お知らせいたします。全文検<br>拡張子とともに「検索対象タ<br>C:\SearchPro(SearchPro6)                                                                                                    | €<br>7<br>(                                                                         |          |
| PDF manual_pro.pdf<br>全文検索くん操作説明(Pro<br>ています。1. インストール Z<br>C:\SearchPro\SearchPro61                                                                                                    | c<br>11<br>11<br>0<br>外す 全て外す OK キャンヤル                                              |          |
| TXT Readme tvt<br>1件~6件:(全6件) 0.30秒                                                                                                    | 50 🗧 前へ 1 🛛 🌫 ノレビュー 🏭 アキスト 💷 抜                                                      | 粋 記      |

検索テキストボックスの左側のアイコンに選択対象ファイル数は表示され、検索語を入れて検索すると、これらを対象として絞り込 み検索になります。このアイコンをクリックすると、絞り込み検索対象ファイル設定ダイアログが表示され、絞り込み検索対象から外 すことが可能です。

ほか、「設定及びその他機能」→「本ソフトについて」メニューをクリックすれば、各種情報確認も可能です。

| 全文検索くん (Search++)                                                |
|------------------------------------------------------------------|
| 全文検索くん(Search++) Ver 2.0,2012年11月11日に更新。                         |
| 新旧MSOffice、PDF、HTMLなど幅広い形式に対応できるインデックス型全文検<br>索ツール。              |
| マニュアル: <u>http://www.searchplusplus.jp/manual.html</u>           |
| ホームページ: <u>http://www.searchplusplus.jp</u>                      |
| 問い合わせ先: <u>mailto:support@searchplusplus.jp</u>                  |
| 使用上のご感想、支払い方法などについてのご質問があれば、遠慮なく上記問<br>合せ先に連絡してください、よろしくお願い致します。 |
| ОК                                                               |

図30 マニュアルなど各種情報

# 12. ホットキーについて

トレーモードの場合、オプション画面でホットキーの設定ができます。設定したホットキーを押すと、全文検索くんのメイン画面 (Search++)が最前面になります、つまり、カレントプロセスとの前後関係の調整を行います。ただ、カレントプロセスは Adobe Reader の場合(例えば、Adobe Reader で PDFを開いている場合)、Adobe Reader の保護モード設定(デフォール ト:オン)をオフにしてないと、このような調整が効きません。

保護モードを外す方法は Adobe Reader のバージョンによって違います。

Reader X 以下では「編集」メニュー>「環境設定」の「一般」タブを選んで、「起動時に保護モードを有効にする」をオフにする必 要があります。

Reader XI では「編集」メニュー>「環境設定」の「セキュリティ(拡張)」タブを選んで、「サンドボックスによる保護」領域で、「起 動時に保護モードを有効にする」をオフにしてください。 ホットキー以外にオプション画面に「マウスを振る」で検索画面を呼び出すことも可能です。マウスを横に振れば、画面を呼び出します。

### 13. インストール・アンインストール機能

全文検索くん(Search++)ZIP版のインストールはダウンロードしたファイルを指定した場所に解凍するだけで、パソコンの管理 者権限を持っていなくても、全文検索くんの利用ができます。

OS のレジストリにも、コントロールパネルの「プログラムの追加と削除」リストにも登録しないです、アンインストールの場合、同梱の ツール(ZIP ファイル版: DeleteTool.exe、インストーラ版: Uninstall.exe)をクリックしてください。正式版をアンインストー ルする際、自動的に認証解除を行います。

WinXPの場合、アンインストール機能のご利用には <u>Microsoft Visual C++ 2008 SP1 再頒布可能パッケージ</u>のインストールが必要です。(ダウンロード先:http://www.microsoft.com/ja-jp/download/details.aspx?id=5582)

#### 14. メモリ管理ツール

全文検索くんにメモリ管理ツールがあります。同梱の MemAdm.exe をクリックすれば、最大利用メモリの設定が可能です。

全文検索くん標準版は 32 ビット、64 ビット OS 両方をサポートします。32 ビット OS に最大利用メモリの制限があります。ですので、標準版では最大利用可能メモリは 1000MB を目安になっています、一方、Pro 版は 64 ビット OS だけをサポートして、このような制限がないですが、Pro 版では最大利用メモリを設定する時、物理メモリを見て、検討することになります。

ファイルのサイズが大きいまたはファイルに画像などが大量にある場合、インデックス作成処理では、必要となるメモリ量がツールの 最大メモリ値設定値を超え、下記画面が表示されます。該当ファイルを対象外にするか最大利用メモリを変更するかがを選べま す。何もしない場合、10秒を経つと、該当ファイルをスキップします。

|                             |                     | 管理ツール                 |                    |                |
|-----------------------------|---------------------|-----------------------|--------------------|----------------|
| メモリ問題を解消するため                | に、下記を選択してく          | ください. 5               |                    |                |
| ◉ エラーファイルを検索対               | İ象外にする:C:\bigP      | DFFiles\Yahoo Bugs Re | eported by Rakuten | on WLSE Mobile |
| ○ 最大利用メモリ値を変<br>最大利用メモリ値は物理 | き更する.<br>メモリなどユーザ環境 | を見て適切に設定して            | ください.              |                |
| カレント設定値:                    | 512 MB              | 新しい設定値:               | MB                 | デフォルト値         |
|                             |                     |                       | ОК                 | キャンセル          |

図31 管理ツール

設定値が間違って、OSの処理能力外になり、ツールが起動できなくなった場合には、MemAdm.exeをクリックして、最大利用可能メモリを減らしたり、デフォルト値に戻したりすることもできます。

# 15. インデックスの作成、更新

インデックス作成はファイルの数によって、時間がかかる場合があります、その時、ユーザは一旦インデックスの作成を中止させること ができます。

「設定及びその他機能」→「中止」メニューをクリックすれば、一旦中止になります。中止になるまでインデックス化処理済みファイル に対して、検索することができます。

中止後、本ソフトを再起動すれば、システムは中止させた場所を検知し、インデックス作成を再開します。

また、前文の14. で記述したのように、ファイルのサイズなどの原因で中断した場合、その後、メモリ管理ツール画面で利用可能 メモリを増やしたり、エラーとなる対象ファイルをスキップしたりすることも可能です。

常駐モードでご利用している場合、全文検索くんはインデックス更新を自動的に行うことが可能です。図5で示したように「アイド ル時間が続くと更新する」、「指定時刻で更新する」、「手動で更新する」のオプションがあります。「アイドル時間が続くと更新する」 とは指定したアイドル時間が続くと、全文検索くんはいままで OS から通知した変更があるファイルを対象にして、インデックスデータ を更新します。「指定時刻で更新する」とは業務の忙しい時間帯を避けて、たとえば、お昼時間などを指定して、対象ファイルをイ ンデックス化することです。「手動で更新する」とはユーザが自ら更新ボタン(メイン画面にある)を押して、インデックス更新を行うこと です。これらか指定によって、CPU、メモリに負荷が重いインデックス化処理をアイドル時間を利用して実行が可能となります。 さらに、指定時刻で更新する場合、自動シャットダウンも選択可能です。毎日夜中にインデックス更新を設定して、さらに自動シャットダウンオプションを付けると、インデックスデータを処理してから、「シャットダウンします」ようなメッセージが出て、10秒以内にキャンセルをしなければ、シャットダウンを行います。

非常駐モードでメイン画面の「即更新」ボタンを押すと、インデックスデータ作成時点での対象ファイル情報と現時点での最新情報 を比較して、変更のあるファイルを対象にインデックスデータを更新します。非常駐モードは文字通り、常駐しないため、メモリ、 CPUに対しての負荷が少ないです。

社内 LAN で検索システムを構築する場合、インデックス更新処理がエージェントマシンに Windows サービスとして登録すること が可能です、その時、Windows サービスの回復属性を設定するために管理者パスワードが必要です。インデックス更新処理にエ ラーが発生したら、全文検索くんのインストールフォルダ下の searchplusplus.log ファイルに出力します。

| Name                                                                                                    | 100                                                                                                    | Description                                                                                                    | Status  | Startup Typ                                                                  |
|----------------------------------------------------------------------------------------------------|----------------------------------------------------------------------------------------------------|----------------------------------------------------------------------------------------------------|---------|------------------------------------------------------------------------------|
| SearchProIndexSrv                                                                                                    | F                                                                                                    |                                                                                                    | Running | Automatic                                                                    |
| <ul> <li>Q. RPC Endpoint I</li> <li>Q. Routing and Re</li> <li>Q. Retail Demo Se</li> <li>Q. Remote Registr</li> <li>Q. Remote Procect</li> <li>Q. Remote Procect</li> <li>Q. Remote Deskto</li> </ul> | <ul> <li>文検索〈ん (Search++) Pr</li> <li>検索対象フォルダ</li> <li>検索対象クイプ</li> <li>検索対象から排除</li> <li>画面設定</li> <li>インデックス更新方法</li> <li>ファイル共有サーバ</li> </ul> | <ul> <li>o6.1.0.7 インデックスエージェントオプション設定</li> <li>実行モード         <ul> <li>非常駐モード:手動で起動、手動でインデックスデータを更新</li> <li>常駐モード: OS起動時起動、常駐させ、インデックスを自動更き</li> <li>常駐モード             <ul> <li>アイドル時間(単位:秒)続くと自動更新</li> <li>更新時刻指定</li> <li>8:56:04 PM → □完了後シャットダウン</li> <li>手動更新</li> </ul> </li> <li>●サービスとして登録(サビース名: SearchPlusPlusIndexSrv)</li> </ul></li></ul> | ×<br>新  | Automatic<br>Disabled<br>Manual<br>Disabled<br>Manual<br>Automatic<br>Manual |

図31-A インデックス処理はサービスとして登録

| (ローカル コンピューター) SearchKunIndexSrv のプロパティ       |                            |  |  |
|-----------------------------------------------|----------------------------|--|--|
| 全般 ログオン 回復 依存関係                               |                            |  |  |
| サービスが失敗した場合のコンピュ、<br>の詳細を表示します。               | ーターの応答を選んでください。回復操作のセットアップ |  |  |
| 最初のエラー( <u>F</u> ):                           | サービスを再起動する                 |  |  |
| 次のエラー(S):                                     | サービスを再起動する                 |  |  |
| その後のエラー(山):                                   | サービスを再起動する                 |  |  |
| エラー カウントのリセット(の):                             | 0 日後に行う                    |  |  |
| サービスの再起動():                                   | 1 分後に行う                    |  |  |
| □ エラーで停止したときの操作を有効にす<br>コンピューターの再起動のオブション(R)… |                            |  |  |
| ~ プログラムの実行                                    |                            |  |  |
| プログラム( <u>P</u> ):                            |                            |  |  |
| 参照(B)                                         |                            |  |  |
| コマンド ラインのパラメーター( <u>O</u> ):                  |                            |  |  |
| コマンド ラインにエラー カウントのオブションを追加 (/fail=%1%)(E)     |                            |  |  |
| OK キャンセル 適用(A)                                |                            |  |  |

図31-B 回復の設定

# 16. IFilter 機能

IFilter をサポートします。それぞれの IFilter をインストールしたら、一太郎、Docuwork,縦書き PDF,XPS のの検索ができます。 (IFilter のサポート情報及びダウンロード先は http://www.searchplusplus.jp/link.html を参照してください、 config.xml の設定を変更する場合、全文検索くんを先に終了させる必要があります。)

同梱の IFilterStatus.exe をクリックすれば、全文検索くんの実行環境に上記 IFilter が入っているかどうかのチェックができます、 入っていなければ、ダウンロード先のウェブサイトを開き、ダウンロード及びインストールをお願いします。この機能をメニューから起動 させるには、「設定及びその他機能」メニューの「IFilter のインストール状況」サブメニューをクリックしてください。

WinXPの場合、この機能のご利用には <u>Microsoft Visual C++ 2008 SP1 再頒布可能パッケージ</u>のインストールが必要で す。(ダウンロード先:http://www.microsoft.com/ja-jp/download/details.aspx?id=5582) ー太郎本体をインストールしてある場合は、IFILTER で検索できない文章でも、一太郎本体の機能を利用して、インデックスデ ータを作成して、検索が可能です。ファイルの内容によって、一太郎フォントが認識できない場合は下記の画面がでますが、「確 認」ボタンを押したら、処理が進みます。

|                                                                                                    | 一太郎                    | ×   |  |
|----------------------------------------------------------------------------------------------------|------------------------|-----|--|
| 環境に無いフォントを文:     以下のフォントで置き換                                                                                                    | 書で使用しています。<br>えて表示します。 |     |  |
| 環境に無いフォント                                                                                                    | 表示フォント                 | ^   |  |
| DFG平成ゴシック体W7                                                                                                    | MS Pゴシック               |     |  |
| DFG平成ゴシック体W5                                                                                                    | MS Pゴシック               |     |  |
| DF教科書体W4                                                                                                    | MS ゴシック                |     |  |
| DFG平成明朝体W9                                                                                                    | MSP明朝                  | × . |  |
| <ul> <li>○FG平5%0月朝日本W9</li> <li>○FG平5%0月朝日本W9</li> <li>○MS Polagi</li> <li>○高速保存、または上書き保存された文書では<br/>上記の情報が現在のものと異なる場合があります。</li> <li>確認(C)</li> <li>○オント置換(B)</li> </ul> |                        |     |  |

図32 一太郎からの確認メッセージ

インデックスを作成の時、上記ダイアログが表示され、確認ボタンを押さないと進まないことを解決するには、V3.2.2.5以降、拡張子 JTD の一太郎ファイルに対して直接解析できるようにしました。つまり、一太郎の IFILTER をインストールしなくても、解析できて、検索できるようにしました。

# 17. ファイルコピー・移動・削除

検索結果リストのファイルを選択して、画面上の「コピー」、「移動」ボタンを押せば、コピー先・移動先の指定ができます。指定場所 に同名ファイルが存在している場合、下記のダイアログが出て、上書きするかどうかを指定できます。

| ファイル                                    | /3Ľ–                                    |
|-----------------------------------------|-----------------------------------------|
| 宛先には同じ名前のファイルがすでにあります。                  |                                         |
|                                         |                                         |
| C:\マニュアル\manual.xps                     | C:\New folder\manual.xps                |
| 更新日時: 2013-12-08-10:37:34<br>サイズ:1.7 MB | 更新日時: 2013-12-08-10:37:34<br>サイズ:1.7 MB |
| >>ファイルを置き換える                            |                                         |
| >>ファイルを置き換えずにスキップする                     |                                         |
| >>両方のファイルを保持する(ファイル名にシリア                | 7ル番号をつける)                               |
| □ 上記設定を次の競合にも適用                         |                                         |
|                                         | スキップキャンセル                               |
|                                         |                                         |

図33 ファイルコピー

#### 18. ネットワーク認証

本ツールは1台のPCにつき1ライセンスが必要です。ライセンスを複数のPCで同時共有することはできません。メイン画面の「その 他」->「認証」ボタンを押して、ライセンスキーを押すと、ネットワーク認証を行います。

認証済みの場合、下記メニューは「認証解除」と変わって、認証の解除を行うことが可能になります。ライセンスを別のPCで利用す る場合、まず、現在のPCから認証解除してください。PCに違うWinバージョンをインストールしたり、PCを入れ替えたりする場合、ま ず、ご利用の正式版からメイン画面の「認証の解除」メニューをクリックしてください。新しいOSまたはPCをインストールしたら、ライセ ンス認証すれば、引き続き正式版を利用することが可能です。

| :正式版 - 🗆 🚬                                                       | <                        |
|------------------------------------------------------------------|--------------------------|
| ● ユーザ登録                                                          |                          |
| <ul> <li>助… 削除 即更新 <sup>▶</sup> その他機能</li> <li>☆はけで表示</li> </ul> | オプション<br>プロキミン設定         |
|                                                                  | 設定情報<br>IFilterのインストール状況 |
| :::::: デキスト <u>&lt;&lt;&lt;&gt;&gt;</u> 該当行                      | インデックスの再作成<br>中止         |
|                                                                  | 認証の解除                    |
|                                                                  | 本ソフトについて                 |
|                                                                  | 終了                       |

図34 認証の解除

ネットワークに接続していない場合には、support@searchplusplus.jpにメールを送ってください、メールでの認証も受付ております。

標準版は32ビットOS・64ビットOSの両方をサポートしていますが、32ビットOSの制限で、アプリケーションの最大利用メモリは1GB以下に制限されています。Pro版では64ビットOSだけをサポートしています、32ビットOS上の1GBの制限がなくなり、ご利用PCのメモリは大きければ大きいほど、処理できるファイルがより大きいです。全文検索くんの最大利用メモリは同梱の Memadm.exeで設定できます。

| 管理ツール                                |  |  |  |
|--------------------------------------|--|--|--|
| メモリ問題を解消するために、下記を選択してください.           |  |  |  |
|                                      |  |  |  |
| ● 最大利用メモリ値を変更する.                     |  |  |  |
| 最大利用メモリ値は物理メモリなどユーザ環境を見て適切に設定してください. |  |  |  |
| カレント設定値: 512 MB 新しい設定値: MB デフォルト値    |  |  |  |
| OK キャンセル                             |  |  |  |

図35 メモリ管理ツール

全文検索くんはデスクトップだけではなく、設定を変えれば、エージェント版またはクライアント版にもなります。LAN上ファイルサーバのシェアフォルダを利用して社内検索システム構築も可能です。ソフトウェア同梱の社内システム構築図.pdfをご参照ください。

# 19. ファイルシェア機能

| ■ 全                                                                                                    | :文検索くん (Search++)標準                                                                                                    | 版 4.0.0.8 : 正式版 🛛 🗕 🗖 🗙                                                                      |
|----------------------------------------------------------------------------------------------------|----------------------------------------------------------------------------------------------------|----------------------------------------------------------------------------------------------|
| Search++ ()<br>y-JL w                                                                                                    | 内容文検索 〇 ファイル名検<br>/4 提供 検索                                                                                                    | 索<br>開く コピー 移動 削除                                                                            |
| CTCO Az↓ ZA↓<br>TD manual.itd.<br>0全文枝<br>/www.s<br>C:\man<br>PDF manual<br>全文検:<br>www.se<br>C:\man<br>PDF manual<br>全文検:<br>www.se<br>C:\man<br>TD Ver13n<br>全文検:<br>-ル必理<br>C:\man | <ul> <li>ペームに休</li> <li>ペームに休</li> <li>ペームに休</li> <li>ペームに休</li> <li>ペームに休</li> <li>ペームにからいた</li> <li>ペークション</li> <li>ペークション</li> <li>ペークション</li> <li>パークション</li> <li>パークション</li></ul> | In I I I I I I I I I I I I I I I I                                                           |
| 1件選択しました。                                                                                                    | <ul> <li>更新時間でソートする(昇順)</li> <li>更新時間でソートする(降順)</li> <li>絞込み検索</li> <li>結果をテキストへ出力</li> <li>すべてを選択</li> </ul>                                                                                                    | 、 各種 9 5 % 2 0 min (0 & 9 。<br>IPの場合、 アンインストール機能のご利用に<br>off Visual C++ 2008 SP1車領布可能//v<br> |

図36 ファイルシェア機能

図36で示したように、検索結果ファイルを右クリックすれば、「ファイルをシェアする」がでます。このメニューをクリックすると、HTTPサ ーバが起動され、ファイルリンクはクリップボードにコピーされます。同じLAN上の他のユーザはリンクを貰えば、そのユーザのPCからファ イルをダウンロードできます。 HTTPサーバの設定を確認するには、メイン画面から「その他機能」->「オプション」->「その他」タブをクリックしてください。

V4.0.0.8からHTTPサーバ機能を追加したため、全文検索くんを起動すると、OSからファイアウォールで警告が出された場合があります、その時、「アクセスを許可する」ボタンを押してください。

#### 20. 検索キーの削除及びインターネット検索

|                                                                   | 全文検索                      | 哀くん (Search    | ++)標2           | 隼版 4.0.0.8 : 正式版 🛛 🗕 🗖 🗙                                 |
|-------------------------------------------------------------------|---------------------------|----------------|-----------------|----------------------------------------------------------|
| Search++                                                          | ◉ 内容文核                    | 鎍 07           | アイル名枝           | <b>食索</b>                                                |
| a bar and bar a draw as                                           |                           |                | 検索              | 開く コピー 移動 削除 月                                           |
|                                                                   | ツール w10 本                 | <u>削除</u>      |                 |                                                          |
| (                                                                 | ツール w4 提供                 | 削除             | <b>B</b> :88    | Segoe UI 🗸 9 🖨                                           |
| PDF ma                                                            | 手間 w4 必要                  | 削除             |                 | 【抜投】                                                     |
|                                                                   | 利用 w10 確認                 | 削除             | トウェアの           | 188: 保護モードを外す方法は Adobe Reader のバー                        |
|                                                                   | search 利用                 | 削除             | する場合            | て違います。                                                   |
| C:\                                                               | 保護                        | 削除             | Copy.p          | 189: Reader X 以下では「編集」メニュー>「環境設定」                        |
| PDF ma                                                            | 保護モード                     | <u>削除</u>      |                 | 般」タブを選んで、「起動時に保護モードを有効にする」。                              |
|                                                                   | search                    | <u>削除</u>      | トウェアの           | る。<br>1900 Reader XIで住「須生」マニューン「環境設定」の[4                 |
|                                                                   | <u>ウェブ検索</u>              |                | 19 ත-්කිî<br>df | ティ(拡張)」タブを選んで、「サンドボックスによる保護」領                            |
|                                                                   |                           |                |                 | 191: 動時に保護モードを有効にする」をオフにします。                             |
|                                                                   | nual64.odt<br>ケ検索(4 場/作譜F | B(Drotte)      | *\/75           | 192: 13. アンインストール機能                                      |
| 全文快楽へん操作説明(Prong) キンフト <sup>193</sup> : アンインストールの場合、同梱のツール(Delete |                           |                |                 |                                                          |
| C:\i                                                              | manual\JapanMar           | ual\manual64.o | dt              | クリックしてください、ソフトウェア本体は勿論、インデックス                            |
| ODT ma                                                            | nual.odt                  |                |                 | 1996 ダ、合種リングなとも別がたれます。<br>1956 WinXP の場合 アンインストール継能のご利用に |
| 全2                                                                | 文検索 くん操作説                 | 仴(標準版)         | 【お断             | Microsoft Visual C++ 2008 SP1 再頒布可能パッケ                   |
|                                                                   |                           |                |                 |                                                          |
| 1件選択しました                                                          | ĉ.                        | 10 🗎 前へ        | 1               |                                                          |

検索キーの履歴を保存しています、検索テキストボックスをクリックすると、検索キーがリストされています。右側の削除リンクをクリッ クしたら、該当キーが削除されます、下部の「ウェブ検索」をクリックすると、テキストにある検索キーで(グーグル・ヤフー・Bing・ウィ キペディア経由で)インターネットを検索します。

本ツールの全機能に対して、同じマシンで30日間無料で試すことが可能です。最初目の導入日は使用期間の開始日になります。

各種お問い合わせについては、support@searchplusplus.jpへお願いいたします。